# **Oracle® Financials for Portugal**

User Guide

Release 11*i* 

May, 2000 Part No. A81262-02

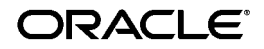

Oracle Financials for Portugal User Guide, Release 11i

Part No. A81262-02

Copyright © 1998, 2000, Oracle Corporation. All rights reserved.

Contributors: Craig Borchardt, Dennis Camilleri, Maria Luisa Centeno, Joanne Hay, Clara Jaeckel, Richard Lawrence, Essan Ni, Kristin Penaskovic, Zoe Read

The Programs (which include both the software and documentation) contain proprietary information of Oracle Corporation; they are provided under a license agreement containing restrictions on use and disclosure and are also protected by copyright, patent, and other intellectual and industrial property laws. Reverse engineering, disassembly, or decompilation of the Programs, except to the extent required to obtain interoperability with other independently created software or as specified by law, is prohibited.

Program Documentation is licensed for use solely to support the deployment of the Programs and not for any other purpose.

The information contained in this document is subject to change without notice. If you find any problems in the documentation, please report them to us in writing. Oracle Corporation does not warrant that this document is error free. Except as may be expressly permitted in your license agreement for these Programs, no part of these Programs may be reproduced or transmitted in any form or by any means, electronic or mechanical, for any purpose, without the express written permission of Oracle Corporation.

If the Programs are delivered to the U.S. Government or anyone licensing or using the programs on behalf of the U.S. Government, the following notice is applicable:

**Restricted Rights Notice** Programs delivered subject to the DOD FAR Supplement are "commercial computer software" and use, duplication, and disclosure of the Programs, including documentation, shall be subject to the licensing restrictions set forth in the applicable Oracle license agreement. Otherwise, Programs delivered subject to the Federal Acquisition Regulations are "restricted computer software" and use, duplication, and disclosure of the Programs shall be subject to the restrictions in FAR 52.227-19, Commercial Computer Software - Restricted Rights (June, 1987). Oracle Corporation, 500 Oracle Parkway, Redwood City, CA 94065.

The Programs are not intended for use in any nuclear, aviation, mass transit, medical, or other inherently dangerous applications. It shall be the licensee's responsibility to take all appropriate fail-safe, backup, redundancy, and other measures to ensure the safe use of such applications if the Programs are used for such purposes, and Oracle Corporation disclaims liability for any damages caused by such use of the Programs.

Oracle is a registered trademark, and ConText, Enabling the Information Age, Oracle7, Oracle8, Oracle8i, Oracle Access, Oracle Application Object Library, Oracle Financials, Oracle Discoverer, Oracle Web Customers, Oracle Web Employees, Oracle Workflow, Oracle Work in Process, PL/SQL, Pro\*C, SmartClient, SQL\*, SQL\*Forms, SQL\*Loader, SQL\*Menu, SQL\*Net, SQL\*Plus, and SQL\*Report are trademarks or registered trademarks of Oracle Corporation. Other names may be trademarks of their respective owners.

# Contents

| Preface                                                      | ix   |
|--------------------------------------------------------------|------|
| About this Country-Specific User Guide                       | x    |
| Audience for this Guide                                      | xi   |
| Other Information Sources                                    | xii  |
| Installation and System Administration                       | xvii |
| Training and Support                                         | xix  |
| Do Not Use Database Tools to Modify Oracle Applications Data | хх   |
| About Oracle                                                 | xxi  |
| Thank You                                                    | xxii |

# 1 Oracle General Ledger

| Portuguese General Ledger Trial Balance Reports | 1-2  |
|-------------------------------------------------|------|
| Report Types                                    | 1-4  |
| Prerequisites                                   | 1-5  |
| Report Parameters                               | 1-6  |
| Headings                                        | 1-10 |
| Portuguese Periodic VAT Report                  | 1-12 |
| Portuguese Annual VAT Report                    | 1-20 |

# 2 Oracle Payables

| Report Prerequisites | 2-2 |
|----------------------|-----|
| Checks/Remittances   | 2-3 |

| Electronic Funds Transfer                        | 2-6  |
|--------------------------------------------------|------|
| EFT Extract File                                 | 2-8  |
| Portuguese EFT Listing                           | 2-9  |
| Portuguese EFT Remittance                        | 2-11 |
| Defining Reporting Entities                      | 2-14 |
| Portuguese Suppliers Recapitulative Extract File | 2-15 |
| Portuguese Suppliers Recapitulative Report       | 2-17 |
| Portuguese Payables Taxpayer ID Exception Report | 2-21 |
| Portuguese Bank Transfer Request Report          | 2-23 |

# 3 Oracle Receivables

|   | Report Prerequisites                                | 3-2  |
|---|-----------------------------------------------------|------|
|   | Direct Debit                                        | 3-3  |
|   | Direct Debit File                                   | 3-5  |
|   | Portuguese Receivables Direct Debit File Listing    | 3-6  |
|   | Portuguese Direct Debit Letter                      | 3-8  |
|   | Portuguese Customers Recapitulative Extract File    | 3-10 |
|   | Portuguese Customers Recapitulative Report          | 3-12 |
|   | Portuguese Receivables Taxpayer ID Exception Report | 3-16 |
| Α | Using Globalization Flexfields                      |      |
|   | Using Globalization Flexfields                      | A-2  |
| В | Profile Options                                     |      |
|   | Profile Options                                     | B-2  |
|   |                                                     |      |

# C Bank Validation

| C-2 |
|-----|
| C-3 |
| C-5 |
| C-6 |
|     |

# D Electronic File Content

| EFT Extract File Content                                 |  |
|----------------------------------------------------------|--|
| Portuguese Suppliers Recapitulative Extract File Content |  |
| Direct Debit File Content                                |  |
| Portuguese Customers Recapitulative Extract File Content |  |

# Index

# **Send Us Your Comments**

### Oracle Financials for Portugal User Guide, Release 11i

### Part No. A81262-02

Oracle Corporation welcomes your comments and suggestions on the quality and usefulness of this user guide. Your input is an important part of the information used for revision.

- Did you find any errors?
- Is the information clearly presented?
- Do you need more information? If so, where?
- Are the examples correct? Do you need more examples?
- What features did you like most?

If you find any errors or have any other suggestions for improvement, please indicate the document title and part number, and the chapter, section, and page number (if available). You can send comments to us in the following ways:

- Electronic mail: globedoc@us.oracle.com
- FAX: (801) 659-7164 Attention: Oracle Applications Global Financials Documentation
- Postal service:

Oracle Corporation Oracle Applications Global Financials Documentation 500 Oracle Parkway Redwood Shores, CA 94065 USA

If you would like a reply, please give your name, address, telephone number, and (optionally) electronic mail address.

If you have problems with the software, please contact your local Oracle Support Services.

# Preface

Welcome to Release 11*i* of the Oracle<sup>®</sup> Financials for Portugal User Guide.

This user guide includes information to help you effectively work with Oracle Financials for Portugal and contains detailed information about the following:

- Overview and reference information
- Specific tasks that you can accomplish with Oracle Financials for Portugal
- How to use Oracle Financials for Portugal windows
- Oracle Financials for Portugal programs, reports, and listings
- Oracle Financials for Portugal functions and features

This preface explains how this user guide is organized and introduces other sources of information that can help you use Oracle Financials for Portugal.

# About this Country-Specific User Guide

This user guide documents country-specific functionality developed for use within your country and supplements our core Financials user guides. This user guide also includes tips about using core functionality to meet your country's legal and business requirements, as well as task and reference information. The following chapters are included:

- Chapter 1 describes Oracle General Ledger for Portugal, including the Portuguese General Ledger Trial Balance reports, the Portuguese Periodic VAT report, and the Portuguese Annual VAT report.
- Chapter 2 describes Oracle Payables for Portugal, including report prerequisites, checks/remittances, electronic funds transfer, defining reporting entities, the Portuguese Suppliers Recapitulative Extract File, the Portuguese Suppliers Recapitulative report, the Portuguese Payables Taxpayer ID Exception report, and the Portuguese Bank Transfer Request report.
- Chapter 3 describes Oracle Receivables for Portugal, including report prerequisites, Direct Debit, the Portuguese Customers Recapitulative Extract File, the Portuguese Customers Recapitulative report, and the Portuguese Receivables Taxpayer ID Exception report.
- Appendix A describes how to use globalization flexfields .
- Appendix B describes the profile options that you must set for Oracle Financials for Portugal.
- Appendix C describes how Oracle Payables and Receivables validate banking codes for Oracle Financials for Portugal.
- Appendix D overviews electronic file content provided in Oracle Financials for Portugal for the EFT extract file, the Portuguese Suppliers Recapitulative Extract File, the Direct Debit file, and the Portuguese Customers Recapitulative Extract File.

# Audience for this Guide

This guide assumes you have a working knowledge of the following:

- The principles and customary practices of your business area.
- Oracle Financials for Portugal.

If you have never used Oracle Financials for Portugal, we suggest you attend one or more of the Oracle training classes available through Oracle University.

• The Oracle Applications graphical user interface.

To learn more about the Oracle Applications graphical user interface, read the *Oracle Applications User Guide.* 

See Other Information Sources for more information about Oracle Applications product information.

# **Other Information Sources**

You can choose from other sources of information, including online documentation, training, and support services, to increase your knowledge and understanding of Oracle Financials for Portugal.

If this user guide refers you to other Oracle Applications documentation, use only the Release 11*i* versions of those guides unless we specify otherwise.

## **Online Documentation**

All Oracle Applications documentation is available online (HTML and PDF). The technical reference guides are available in paper format only. Note that the HTML documentation is translated into over twenty languages.

The HTML version of this guide is optimized for onscreen reading, and you can use it to follow hypertext links for easy access to other HTML guides in the library. When you have an HTML window open, you can use the features on the left side of the window to navigate freely throughout all Oracle Applications documentation.

- You can use the Search feature to search by words or phrases.
- You can use the expandable menu to search for topics in the menu structure we provide. The Library option on the menu expands to show all Oracle Applications HTML documentation.

You can view HTML help in the following ways:

- From an application window, use the help icon or the help menu to open a new Web browser and display help about that window.
- Use the documentation CD.
- Use a URL provided by your system administrator.

Your HTML help may contain information that was not available when this guide was printed.

## **Related User Guides**

This user guide documents country-specific functionality developed in addition to our Oracle Financials core products. Because our country-specific functionality is used in association with our core Financials products and shares functional and setup information with other Oracle Applications, you should consult other related user guides when you set up and use Oracle Financials for Portugal.

You can read the guides online by choosing Library from the expandable menu on your HTML help window, by reading from the Oracle Applications Document

Library CD included in your media pack, or by using a Web browser with a URL that your system administrator provides.

If you require printed guides, you can purchase them from the Oracle store at http://oraclestore.oracle.com.

## **Oracle Applications User Guide**

This guide explains how to navigate the system, enter data, and query information, and introduces other basic features of the GUI available with this release of Oracle Financials for Portugal (and any other Oracle Applications product).

You can also access this user guide online by choosing "Getting Started and Using Oracle Applications" from the Oracle Applications help system.

## **Oracle Financials Common Country Features User Guide**

This manual describes functionality developed to meet specific legal and business requirements that are common to several countries in a given region. Consult this user guide along with your country-specific user guide and your financial product's manual to effectively use Oracle Financials in your country.

### **Oracle Financials Country-Specific User Guides**

These manuals document functionality developed to meet legal and business requirements in countries that you do business in. Look for a user guide that is appropriate to your country; for example, see the Oracle Financials for the Czech Republic User Guide for more information about using this software in the Czech Republic.

## **Oracle Applications Global Accounting Engine User Guide**

Use the Global Accounting Engine to replace the transfer to General Ledger and create subledger accounting entries that meet additional statutory standards in some countries. The Accounting Engine provides subledger balances, legal reports, and bi-directional drilldown from General Ledger to the subledger transaction. The Global Accounting Engine is required for Oracle Financials for Portugal users in Release 11*i*.

### **Oracle Financials RXi Reports Administration Tool User Guide**

Use the RXi reports administration tool to design the content and layout of RXi reports. RXi reports let you order, edit, and present report information to better meet your company's reporting needs.

# **Oracle General Ledger User Guide**

Use this manual when you plan and define your chart of accounts, accounting period types and accounting calendar, functional currency, and set of books. It also describes how to define journal entry sources and categories so that you can create journal entries for your general ledger. If you use multiple currencies, use this manual when you define additional rate types and enter daily rates. This manual also includes complete information on implementing budgetary control.

## **Oracle Purchasing User Guide**

Use this manual to read about entering and managing the purchase orders that you match to invoices.

# **Oracle Payables User Guide**

This manual describes how accounts payable transactions are created and entered into Oracle Payables. This manual also contains detailed setup information for Oracle Payables. Use this manual to learn how to implement flexible address formats for different countries. You can use flexible address formats in the suppliers, customers, banks, invoices, and payments windows in both Oracle Payables and Oracle Receivables.

# **Oracle Receivables User Guide**

Use this manual to learn how to implement flexible address formats for different countries. You can use flexible address formats in the suppliers, customers, banks, invoices, and payments windows in both Oracle Payables and Oracle Receivables. This manual also explains how to set up your system, create transactions, and run reports in Oracle Receivables.

## **Oracle Assets User Guide**

Use this manual to add assets and cost adjustments directly into Oracle Assets from invoice information.

## **Oracle Projects User Guide**

Use this manual to learn how to enter expense reports in Projects that you import into Payables to create invoices. You can also use this manual to see how to create Project information in Projects which you can then record for an invoice or invoice distribution.

# **Oracle Cash Management User Guide**

This manual explains how you can reconcile your payments with your bank statements.

# **Using Oracle HRMS - The Fundamentals**

This user guide explains how to setup and use enterprise modeling, organization management, and cost analysis. It also includes information about defining payrolls.

# **Oracle Workflow Guide**

This manual explains how to define new workflow business processes as well as customize existing Oracle Applications-embedded workflow processes. You also use this guide to complete the setup steps necessary for any Oracle Applications product that includes workflow-enabled processes.

# **Oracle Financials Open Interfaces Guide**

This guide contains a brief summary of each Oracle Financial Applications open interface.

# **Oracle Applications Character Mode to GUI Menu Path Changes**

This is a quick reference guide for experienced Oracle Applications end users migrating from character mode to a graphical user interface (GUI). This guide lists each character mode form and describes which GUI windows or functions replace it.

# **Multiple Reporting Currencies in Oracle Applications**

If you use Multiple Reporting Currencies feature to report and maintain accounting records in more than one currency, use this manual before implementing Oracle Financials for Portugal. The manual details additional steps and setup considerations for implementing Oracle Financials for Portugal with this feature.

# **Multiple Organizations in Oracle Applications**

If you use the Oracle Applications Multiple Organization Support feature to use multiple sets of books for one Oracle Financials installation, use this guide to learn about setting up and using Oracle Financials with this feature.

There are special considerations for using Multiple Organizations in Europe with document sequences, legal entity reporting, and drill-down from General Ledger. Consult the Multiple Organizations in Oracle Applications guide for more information about using Multiple Organizations in Europe.

# **Oracle Applications Flexfields Guide**

This guide provides flexfields planning, setup, and reference information for your implementation team, as well as for users responsible for the ongoing maintenance of Oracle Applications product data. This guide also provides information on creating custom reports on flexfields data.

## **Oracle Alert User Guide**

Use this guide to define periodic and event alerts that monitor the status of your Oracle Applications data.

# **Oracle Applications Implementation Wizard User Guide**

If you are implementing more than one Oracle product, you can use the Oracle Applications Implementation Wizard to coordinate your setup activities. This guide describes how to use the wizard.

# **Oracle Applications Developer's Guide**

This guide contains the coding standards followed by Oracle Applications development. It describes the Oracle Application Object Library components needed to implement the Oracle Applications user interface described in the *Oracle Applications User Interface Standards*. It also provides information to help you build your custom Oracle Developer forms so that they integrate with Oracle Applications.

# **Oracle Applications User Interface Standards**

This guide contains the user interface (UI) standards followed by Oracle Applications development. It describes the UI for the Oracle Applications products and how to apply this UI to the design of an application built by using Oracle Forms.

# Installation and System Administration

## **Installing Oracle Applications**

This guide provides instructions for managing the installation of Oracle Applications products. In Release 11*i*, much of the installation process is handled using Oracle One–Hour Install, which minimizes the time it takes to install Oracle Applications and the Oracle 8*i* Server technology stack by automating many of the required steps. This guide contains instructions for using Oracle One–Hour Install and lists the tasks you need to perform to finish your installation. You should use this guide in conjunction with individual product user guides and implementation guides.

## **Oracle Financials Country-Specific Installation Supplement**

Use this manual to learn about general country information, such as responsibilities and report security groups, as well as any post-install steps required by some countries or the Global Accounting Engine.

# **Upgrading Oracle Applications**

Refer to this guide if you are upgrading your Oracle Applications Release 10.7 or Release 11.0 products to Release 11*i*. This guide describes the upgrade process in general and lists database upgrade and product–specific upgrade tasks. You must be at either Release 10.7 (NCA, SmartClient, or character mode) or Release 11.0 to upgrade to Release 11*i*. You cannot upgrade to Release 11*i* directly from releases prior to 10.7.

## **Oracle Applications Product Update Notes**

Use this guide as a reference if you are responsible for upgrading an installation of Oracle Applications. It provides a history of the changes to individual Oracle Applications products between Release 11.0 and Release 11*i*. It includes new features and enhancements and changes made to database objects, profile options, and seed data for this interval.

## **Oracle Applications System Administrator's Guide**

This guide provides planning and reference information for the Oracle Applications System Administrator. It contains information on how to define security, customize menus and online help, and manage processing.

# **Oracle Global Financial Applications Technical Reference Manual**

The Oracle Global Financial Applications Technical Reference Manual contains database diagrams and a detailed description of regional and related applications database tables, forms, reports, and programs. This information helps you convert data from your existing applications, integrate Oracle Financials with non-Oracle applications, and write custom reports for Oracle Financials.

You can order a technical reference manual for any product you have licensed. Technical reference manuals are available in paper format only.

# Oracle Applications Global Accounting Engine Technical Reference Manual

The Oracle Applications Global Accounting Engine Technical Reference Manual contains database diagrams and a detailed description of Global Accounting Engine and related applications database tables, forms, reports, and programs. This information helps you convert data from your existing applications, integrate Oracle Financials with non-Oracle applications, and write custom reports for Oracle Financials.

You can order a technical reference manual for any product you have licensed. Technical reference manuals are available in paper format only.

# **Training and Support**

# Training

We offer a complete set of training courses to help you and your staff master Oracle Applications. We can help you develop a training plan that provides thorough training for both your project team and your end users. We will work with you to organize courses appropriate to your job or area of responsibility.

Training professionals can show you how to plan your training throughout the implementation process so that the right amount of information is delivered to key people when they need it the most. You can attend courses at any one of our many Educational Centers, or you can arrange for our trainers to teach at your facility. We also offer Net classes, where training is delivered over the Internet, and many multimedia–based courses on CD. In addition, we can tailor standard courses or develop custom courses to meet your needs.

## Support

From on-site support to central support, our team of experienced professionals provides the help and information you need to keep Oracle Financials for Portugal working for you. This team includes your Technical Representative, Account Manager, and Oracle's large staff of consultants and support specialists with expertise in your business area, managing an Oracle server, and your hardware and software environment.

# Do Not Use Database Tools to Modify Oracle Applications Data

We STRONGLY RECOMMEND that you never use SQL\*Plus, Oracle Data Browser, database triggers, or any other tool to modify Oracle Applications tables, unless we tell you to do so in our guides.

Oracle provides powerful tools you can use to create, store, change, retrieve, and maintain information in an Oracle database. But if you use Oracle tools such as SQL\*Plus to modify Oracle Applications data, you risk destroying the integrity of your data and you lose the ability to audit changes to your data.

Because Oracle Applications tables are interrelated, any change you make using an Oracle Applications form can update many tables at once. But when you modify Oracle Applications data using anything other than Oracle Applications forms, you might change a row in one table without making corresponding changes in related tables. If your tables get out of synchronization with each other, you risk retrieving erroneous information and you risk unpredictable results throughout Oracle Applications.

When you use Oracle Applications forms to modify your data, Oracle Applications automatically checks that your changes are valid. Oracle Applications also keeps track of who changes information. But, if you enter information into database tables using database tools, you may store invalid information. You also lose the ability to track who has changed your information because SQL\*Plus and other database tools do not keep a record of changes.

# **About Oracle**

Oracle Corporation develops and markets an integrated line of software products for database management, applications development, decision support and office automation, as well as Oracle Applications. Oracle Applications provides the E-business Suite, a fully integrated suite of more than 70 software modules for financial management, Internet procurement, business intelligence, supply chain management, manufacturing, project systems, human resources and sales and service management.

Oracle products are available for mainframes, minicomputers, personal computers, network computers, and personal digital assistants, enabling organizations to integrate different computers, different operating systems, different networks, and even different database management systems, into a single, unified computing and information resource.

Oracle is the world's leading supplier of software for information management, and the world's second largest software company. Oracle offers its database, tools, and application products, along with related consulting, education and support services, in over 145 countries around the world.

# Thank You

Thank you for using Oracle Financials for Portugal and this user guide.

We value your comments and feedback. Please use the Reader's Comment Form to explain what you like or dislike about Oracle Financials or this user guide. Mail your comments to the following address or call us directly at (650) 506-7000.

Oracle Applications Global Financials Documentation Oracle Corporation 500 Oracle Parkway Redwood Shores, CA 94065 USA

Or send electronic mail to globedoc@us.oracle.com.

1

# **Oracle General Ledger**

This chapter provides an overview to Oracle General Ledger:

- Portuguese General Ledger Trial Balance Reports
- Portuguese Periodic VAT Report
- Portuguese Annual VAT Report

# Portuguese General Ledger Trial Balance Reports

| Portuguese         | SOB 2                                                                    |               | Portugue              | se General Ledger | Summary Trial Ba       | lance          |                      | Report Date   | : 20-JUN-01        |
|--------------------|--------------------------------------------------------------------------|---------------|-----------------------|-------------------|------------------------|----------------|----------------------|---------------|--------------------|
| Account<br>Balanci | Period: DEC-98<br>Degree: 1<br>Code From: 1<br>To: 799<br>ng Segment: 01 |               |                       | (PTE              | J                      |                |                      | Page          | / 1                |
| Account            | Description                                                              | Peri<br>Debit | od To Date <br>Credit | Previ<br>Debit    | ous Periods <br>Credit | Yea<br>Debit   | r To Date <br>Credit | E<br>Debit    | Salance <br>Credit |
| 11                 | Cash                                                                     | 0\$00         | 62.585\$00            | 1.450.000\$00     | 2.000.000\$00          | 1.450.000\$00  | 2.062.585\$00        | 0\$00         | 612.585\$00        |
| 12                 | Available Bank Deposits                                                  | 0\$00         | 25.000\$00            | 0\$00             | 0\$00                  | 0\$00          | 25.000\$00           | 0\$00         | 25.000\$00         |
| 21                 | Customers                                                                | 0\$00         | 0\$00                 | 900.000\$00       | 500.000\$00            | 900.000\$00    | 500.000\$00          | 400.000\$00   | 0\$00              |
| 22                 | Suppliers                                                                | 194.185\$00   | 152.100\$00           | 85.000\$00        | 10.000\$00             | 279.185\$00    | 162.100\$00          | 117.085\$00   | 0\$00              |
| 24                 | State and Other Public Enti                                              | 17.000\$00    | 0\$00                 | 7.000.000\$00     | 1.000.000\$00          | 7.017.000\$00  | 1.000.000\$00        | 6.017.000\$00 | 0\$00              |
| 62                 | External Services                                                        | 3.500\$00     | 0\$00                 | 0\$00             | 0\$00                  | 3.500\$00      | 0\$00                | 3.500\$00     | 0\$00              |
| 64                 | Human Resources Costs                                                    | 0\$00         | 0\$00                 | 1.250.000\$00     | 950.000\$00            | 1.250.000\$00  | 950.000\$00          | 300.000\$00   | 0\$00              |
| 68                 | Financial Costs and Losses                                               | 0\$00         | 0\$00                 | 840.000\$00       | 165.000\$00            | 840.000\$00    | 165.000\$00          | 675.000\$00   | 0\$00              |
| 69                 | Extraordinary Costs and Los                                              | 0\$00         | 0\$00                 | 500.000\$00       | 500.000\$00            | 500.000\$00    | 500.000\$00          | 0\$00         | 0\$00              |
| 71                 | Sales                                                                    | 20.000\$00    | 0\$00                 | 0\$00             | 3.550.000\$00          | 20.000\$00     | 3.550.000\$00        | 0\$00         | 3.530.000\$00      |
| 72                 | Service Sales                                                            | 5.000\$00     | 0\$00                 | 475.000\$00       | 3.475.000\$00          | 480.000\$00    | 3.475.000\$00        | 0\$00         | 2.995.000\$00      |
| 76                 | Other Operational Profits                                                | 0\$00         | 0\$00                 | 0\$00             | 500.000\$00            | 0\$00          | 500.000\$00          | 0\$00         | 500.000\$00        |
| 78                 | Financial Profits                                                        | 0\$00         | 0\$00                 | 0\$00             | 450.000\$00            | 0\$00          | 450.000\$00          | 0\$00         | 450.000\$00        |
| 79                 | Extraordinary Profits                                                    | 0\$00         | 0\$00                 | 700.000\$00       | 700.000\$00            | 700.000\$00    | 700.000\$00          | 0\$00         | 0\$00              |
| Report To          | tals:                                                                    | 239.685\$00   | 239.685\$00           | 13.200.000\$00    | 13.800.000\$00         | 13.439.685\$00 | 14.039.685\$00       | 7.512.585\$00 | 8.112.585\$00      |

Use the Portuguese General Ledger Trial Balance reports to satisfy legal, statutory, and internal management reporting requirements in Portugal. There are five separate reports with a standard layout; however, each report has different parameters. The reports display the current period, up to the end of the previous period, year-to-date, and current balance.

The Portuguese General Ledger Trial Balance reports print a single line of data for each natural account. The reports are sorted by natural account, in ascending order, for the segments that you specify. The report layout is 180 characters wide. The account balances are returned in functional currency only. If you do not want the natural accounts reported as parent accounts, you must define the accounts as usual and make them non-posting accounts.

| Account Value Description (with proper account descriptions) |                               |
|--------------------------------------------------------------|-------------------------------|
| 11                                                           | Total for degree 2 range 11x  |
| 111                                                          | Total for degree 3 range 111x |
| 112                                                          | Total for degree 3 range 112x |
| 1111                                                         | Detailed Account 1111         |
| 1112                                                         | Detailed Account 1112         |
| 1121                                                         | Detailed Account 1121         |
| 1122                                                         | Detailed Account 1122         |

Balances for account 11 are the addition of accounts 1111, 1112, 1121, and 1122. Balances for account 111 are for accounts 1111 and 1112. Balances for account 112 are for accounts 1121 and 1122, and so on.

Use the Standard Request Submission windows to submit the Portuguese General Ledger Trial Balance reports.

**See also:** Using Standard Request Submission, Oracle Applications User Guide

# **Report Types**

# Portuguese General Ledger Detail Trial Balance Report

The degree that you select determines the level of summary information that appears for the account codes, period, and balancing segments that you select.

# Portuguese General Ledger Summary Trial Balance Report

The Portuguese General Ledger Summary Trial Balance report displays selected accounts at Degree 1, such as the summary level. The report displays only two-digit accounts and aggregates all associated balances up to this degree level.

# Portuguese General Ledger Results Trial Balance Report

The Portuguese General Ledger Results Trial Balance report displays accounting balances for classes 6, 7, and 8 accounts (excluding account 88 - Year Net Result) for Degree 1 through Degree 7. These classes are associated with trading accounts. The Portuguese General Ledger Results Trial Balance report displays information on the trading position for the balancing segment that you select.

# Portuguese General Ledger Begin Year Trial Balance Report

The Portuguese General Ledger Begin Year Trial Balance report excludes classes 6, 7, and 8 (apart from account 88 - Year Net Result), which are associated with the company's trading accounts. At the beginning of the year, only balance sheet accounts are displayed.

# Portuguese General Ledger End Year Trial Balance Report

The Portuguese General Ledger End Year Trial Balance report is run after the Results Calculation because it represents the final year-end trial balance for all accounts except for classes 6 and 7, which are set to zero at the end of the fiscal year.

# Prerequisites

Before running the Portuguese General Ledger Trial Balance reports, you must:

- Set up a segment value for each degree parent account that you want to report on because the accounting flexfield is designed to support the Level/Degree structure. This segment value must only be used to retrieve and report the account description. The report must not reference the account to report any balance held against the account as a result of the account being defined as a summary account. These degree parent accounts must be designated as Postable - No.
- Check that the Natural Account Flexfield Segment is numeric and up to eight digits in length. The standard Portuguese chart of accounts is used by all companies, comprising eight classes of account, to form the Natural Account Flexfield Segment in General Ledger.
- Set up a year in an Oracle Financials calendar with the first period and the last two periods as adjusting periods.

# **Report Parameters**

## Portuguese General Ledger Detail Trial Balance Report

#### **Period Name**

Enter the last period for balances that you want to report on.

#### **Account From**

Enter the Account From for balances that you want to report on.

To show all accounts with a value equal to or greater than the value that you enter, enter an Account From without entering an Account To. To include all valid accounts, do not enter an Account From or an Account To.

The list of values is restricted to the degree 1 accounts because degree 1 is the highest degree that appears in all reports.

#### Account To

Enter the Account To for balances that you want to report on.

To show all accounts with a value equal to or less than the value that you enter and its corresponding child accounts until the chosen degree, enter an Account To without entering an Account From. To include all valid accounts, do not enter an Account From or an Account To.

The list of values is restricted to the degree 1 accounts because degree 1 is the highest degree that appears in all reports.

#### **Balancing Segment**

Enter the balancing segment for balances that you want to report on. If you leave this parameter blank, the report displays the aggregate balances for all balancing segments for all accounts.

#### Degree

Enter a value between 1 and 7 to specify the degree that you want to use to run the Portuguese General Ledger Detail Trial Balance report. The default is 7.

**Note:** The account degree is calculated by adding 1 to the corresponding parent account degree. Accounts with two digits are always accounts with degree 1 (the higher degree). As a rule, you cannot always count the number of digits to determine the degree.

# Portuguese General Ledger Summary Trial Balance Report

#### **Period Name**

Enter the last period for balances that you want to report on.

#### **Account From**

Enter the Account From for balances that you want to report on.

To show all accounts with a value equal to or greater than the value that you enter, enter an Account From without entering an Account To. To include all valid accounts, do not enter an Account From or an Account To.

The list of values is restricted to the degree 1 accounts because degree 1 is the highest degree that appears in all reports.

### Account To

Enter the Account To for balances that you want to report on.

To show all accounts with a value equal to or less than the value that you enter and its corresponding child accounts until the chosen degree, enter an Account To without entering an Account From. To include all valid accounts, do not enter an Account From or an Account To.

The list of values is restricted to the degree 1 accounts because degree 1 is the highest degree that appears in all reports.

### **Balancing Segment**

Enter the balancing segment for balances that you want to report on. If you leave this parameter blank, the report displays the aggregate balances for all balancing segments for all accounts.

## Portuguese General Ledger Begin Year Trial Balance Report

#### Period Name

Enter the last period for balances that you want to report on. The list of values is restricted to the first period of the calendar year.

#### **Balancing Segment**

Enter the balancing segment for balances that you want to report on. If you leave this parameter blank, the report displays the aggregate balances for all balancing segments for all accounts.

#### Degree

Enter a value between 1 and 7 to specify the degree that you want to use to run the Portuguese General Ledger Begin Year Trial Balance report. Degree 1 indicates a summary report showing account codes of two digits. The default for this parameter is 7.

All summarization levels are shown from the chosen degree upward. For example, if a report has a degree of 2, it includes a summary of degree 1.

### Portuguese General Ledger Results Trial Balance Report

#### **Period Name**

Enter the last period for balances that you want to report on. The list of values is restricted to the second to last period in the calendar year.

#### **Balancing Segment**

Enter the balancing segment for balances that you want to report on. If you leave this parameter blank, the report displays the aggregate balances for all balancing segments for all accounts.

#### Degree

Enter a value between 1 and 7 to specify the degree that you want to use to run the Portuguese General Ledger Results Trial Balance report. Degree 1 indicates a summary report showing account codes of two digits. The default for this parameter is 7.

All summarization levels are shown from the chosen degree upward. For example, if a report has a degree of 2, it includes a summary of degree 1.

## Portuguese General Ledger End Year Trial Balance Report

#### **Period Name**

Enter the last period for balances that you want to report on. The list of values is restricted to the last period of the calendar year.

#### **Balancing Segment**

Enter the balancing segment for balances that you want to report on. If you leave this parameter blank, the report displays the aggregate balances for all balancing segments for all accounts.

#### Degree

Enter a value between 1 and 7 to specify the degree that you want to use to run the Portuguese General Ledger Year End Trial Balance report. Degree 1 indicates a summary report showing account codes of two digits. The default for this parameter is 7.

**Note:** The account degree is calculated by adding 1 to the corresponding parent account degree. Accounts with two digits are always accounts with degree 1 (the higher degree). As a rule, you cannot always count the number of digits to determine the degree.

All summarization levels are shown from the chosen degree upward. For example, if a report has a degree of 2, it includes a summary of degree 1.

# Headings

# **Report Headings**

| In this heading            | General Ledger prints                                                                                  |
|----------------------------|----------------------------------------------------------------------------------------------------|
| <set books="" of=""></set> | The name of the set of books                                                                           |
| <report title=""></report> | Portuguese General Ledger <report type=""> Trial<br/>Balance and currency</report>                     |
| Report Date                | The date that the report is run                                                                        |
| Page                       | The page number for each page of the report                                                            |
| Period                     | The accounting period that the report is run for                                                       |
| Degree                     | The degree that the report is run for                                                                  |
| Account Code From          | The Account Code From parameter that<br>indicates the first account code that the report is<br>run for |
| Account Code To            | The Account Code To parameter that indicates the last account code that the report is run for          |
| Balancing Segment          | The Balancing Segment parameter that you entered                                                       |

# **Column Headings**

| In this column                      | General Ledger prints                                                                                                    |
|-------------------------------------|----------------------------------------------------------------------------------------------------|
| Account                             | The accounting flexfield natural account segment value.                                                                                                    |
| Description                         | The account description.                                                                                                    |
| Period To Date - Debit /<br>Credit  | The total values for the specific account for the current report period. Debits and credits appear in separate subcolumns.                                                        |
| Previous Period - Debit /<br>Credit | The actual balance of the specific accounts up to<br>the end of the period before the period that you<br>run the report for. Debits and credits appear in<br>separate subcolumns. |
| Year To Date - Debit / Credit       | The total year-to-date value for the specific<br>account, including the period that you run the<br>report for. Debits and credits appear in separate<br>subcolumns.               |
| Balance - Debit / Credit            | The actual balance for the period for the specific account. Debits and credits appear in separate subcolumns.                                                                     |

# **Row Headings**

| In this row   | General Ledger prints                                                                                                    |
|---------------|----------------------------------------------------------------------------------------------------|
| Report Totals | The sum totals of values in the columns with a<br>degree value that matches the degree value that<br>you requested in the report parameters. The<br>report totals are totals of the degree that you<br>selected. |

# Portuguese Periodic VAT Report

| Portuguese Set                                     | of Books                                                                                                    |                | Periodic VAT R<br>CONTINENTE ( | Report Date: 31-AUG-99<br>Page: 1 / 1 |                       |  |  |  |  |
|----------------------------------------------------|----------------------------------------------------------------------------------------------------|----------------|--------------------------------|---------------------------------------|-----------------------|--|--|--|--|
| Date From:<br>To:<br>Box From:<br>To:<br>Location: | 01-AUG-2000<br>31-AUG-2000<br>ALL<br>ALL<br>CONTINENTE                                                            |                |                                |                                       |                       |  |  |  |  |
| NIF:<br>SIC Code:                                  | NIF: 502186771 Declarer's Name: Oracle Portugal<br>Address: Alameda Antonio Sergio, n?22 - 11?<br>SIC Code: 55666 |                |                                |                                       |                       |  |  |  |  |
|                                                    | City: Alges<br>Postal Code: 01495<br>Telephone Number: 351-1-4125555                                              |                |                                |                                       |                       |  |  |  |  |
| Tax 0<br>Tax                                       | ffice Code: 144<br>Office Loc: Lisboa                                                                             |                |                                |                                       |                       |  |  |  |  |
|                                                    | Taxable Amount                                                                                                    |                | Deduct-To Tax                  |                                       | Clear-To Tax          |  |  |  |  |
| 003 -<br>007 -                                     | 91.368\$<br>8.000\$                                                                                               | 022 -<br>024 - | 138.034\$<br>18.162\$          | 004 -                                 | 15.532\$              |  |  |  |  |
|                                                    | Total<br>Taxable Amount                                                                                           |                | Total<br>Deduct-To Tax         |                                       | Total<br>Clear-To Tax |  |  |  |  |
| 90 -                                               | 99.368\$                                                                                                    | 91 -           | 156.196\$                      | 92 -                                  | 15.532\$              |  |  |  |  |
|                                                    |                                                                                                    | Tax to Pay     | 93 -                           |                                       |                       |  |  |  |  |
|                                                    |                                                                                                    | Tax to Receive | 94 -                           | 140.664\$                             |                       |  |  |  |  |
| *** End Of Report ***                              |                                                                                                    |                |                                |                                       |                       |  |  |  |  |

Use the Portuguese Periodic VAT report to produce VAT information to help you complete the statutory periodic (monthly and quarterly) VAT returns.

You can produce total taxable and tax amounts rounded to the nearest Portuguese escudo for each of the boxes identified in the Portuguese Periodic VAT report.

Use the Standard Request Submission windows to submit the Portuguese Periodic VAT report.

**See also:** Using Standard Request Submission, Oracle Applications User Guide

### Prerequisites

Before you submit the Portuguese Periodic VAT report, you must set the MO: Top Reporting Level profile option to *Set of Books* at the responsibility level and define a complete list of Payables and Receivables tax codes that identify all the tax categories required to complete the VAT returns. For example, each tax code must distinguish between Continente, Madeira, and Açores, among each tax rate, between Payables and Receivables, and among purchases of goods, other purchases, sales of goods, other sales, and so on.

Specify box identifiers for each tax code. The box identifier indicates where a transaction's recoverable and non recoverable tax and/or taxable amount appears in each Tax Declaration report.

The box identifier is made up of seven parts in Payables and six parts in Receivables (since the split of recoverable and non-recoverable taxable amounts is not relevant for receivables invoices). The first part indicates the report location and the other parts indicate the box number that the tax code is associated with. The box identifier also indicates if the recoverable or non-recoverable tax and taxable amount is shown in the associated box (if applicable).

The Portuguese Periodic VAT report uses the first to third box identifiers. Box numbers in the second and third fields display the taxable amount and the associated recoverable tax of any transaction posted to a tax code.

#### To specify a box identifier for a tax code:

- 1. Navigate to the Oracle Payables Tax Codes or Oracle Receivables Tax Codes and Rates window.
- **2.** In the Tax Codes window, navigate to the Rates alternate name region or, in the Tax Codes and Rates window, navigate to the More alternate name region.
- 3. Navigate to the globalization flexfield in the Tax Codes window

| Additional information for Portuga | 000000000000000000000000000000000000000 |                                | 2000 X |
|------------------------------------|-----------------------------------------|--------------------------------|--------|
| Context Value                      | Tax Box Infomation                      | Portuguese Tax Box Information |        |
| Location                           |                                         |                                |        |
| Periodic:Taxable Box               |                                         |                                |        |
| Periodic: Recoverable Tax Box      |                                         |                                |        |
| Annual:Total Taxable Box           |                                         |                                |        |
| Annual:Recoverable Taxable         |                                         |                                |        |
| Annual :Non Recoverable Taxable    |                                         |                                |        |
| Annual:Recoverable Tax Box         |                                         |                                |        |
|                                    |                                         |                                | D      |
|                                    |                                         | OK Cancel Clear                | Help   |

or to the globalization flexfield in the Tax Codes and Rates window.

| Additional information for I | Portugal 👾 |       | <br> |    | 4444444444444444 | 20000000000 × |
|------------------------------|------------|-------|------|----|------------------|---------------|
|                              |            |       |      |    |                  |               |
| Context Value                | Tax Inform | ation | <br> |    | Portuguese Ta    | x Information |
| Location                     |            |       |      |    |                  |               |
| Periodic: Taxable Box        |            |       |      |    |                  |               |
| Periodic: Tax Box            |            |       |      |    |                  |               |
| Annual: Total Taxable Box    |            |       |      |    |                  |               |
| Annual: Taxable Box          |            |       |      |    |                  |               |
| Annual: Tax Box              |            |       |      |    |                  |               |
|                              |            |       |      |    |                  | D             |
|                              |            |       |      | ОК | Cancel Clear     | ) Help        |

For more information, see Using Globalization Flexfields on page A-2.
- 4. In the Location field, enter a location:
  - A Açores
  - C Continente
  - M Madeira
- 5. In the other fields, enter a number between 000 and 999 to identify each box for each type of tax amount. Enter 999 to indicate that the box is not reported.

The other fields in the Payables globalization flexfield are:

- Periodic: Taxable Box
- Periodic: Recoverable Tax Box
- Annual: Total Taxable Box
- Annual: Recoverable Taxable
- Annual: Non Recoverable Taxable
- Annual: Recoverable Tax Box

The other fields in the Receivables globalization flexfield are:

- Periodic: Taxable Box
- Periodic: Tax Box
- Annual: Total Taxable Box
- Annual: Taxable Box
- Annual: Tax Box
- 6. Press the OK button.

An example of a box identifier setup for a Payables tax code is:

Tax Code: st17 (Recoverable = 80% / Non Recoverable = 20%)

| Field                           | Value |
|---------------------------------|-------|
| Location                        | С     |
| Periodic: Taxable Box           | 999   |
| Periodic: Recoverable Tax Box   | 024   |
| Annual: Total Taxable Box       | 265   |
| Annual: Recoverable Taxable     | 203   |
| Annual: Non Recoverable Taxable | 212   |
| Annual: Recoverable Tax Box     | 008   |

If the total taxable amount of a Payables invoice is 100,000 Portuguese escudos, the Portuguese Periodic VAT report:

- Does not display the taxable amount because the Periodic: Taxable Box has 999.
  If the box contained a box identifier, the taxable amount would be displayed against the box, for example, 100,000 Portuguese escudos.
- Displays the percentage of the recoverable tax against box 024, Periodic: Recoverable Tax Box: 024 - 13,600 Portuguese escudos.

The Portuguese Periodic VAT report calculates the recoverable tax amounts according to the recovery rate defined for the tax code.

## **Report Parameters**

#### **Date From**

Enter the earliest General Ledger Date that you want to select transactions from Oracle Receivables, Oracle Payables, and General Ledger for the report.

#### Date To

Enter the latest General Ledger Date you want to select the transactions from Oracle Receivables, Oracle Payables, and General Ledger for the report.

#### **Box From**

Enter the smallest box number that you want to select the required tax codes and the transactions from Oracle Payables, Oracle Receivables, and General Ledger for the report. If you leave Box From and Box To blank, all boxes are selected.

#### Box To

Enter the highest box number that you want to select the required tax codes and the transactions from Oracle Payables, Oracle Receivables, and General Ledger for the report. If you enter a Box From, you must also enter a Box To.

#### Location

Enter the code for the location that you want to run the report for. The default is *C* for Continente.

The codes are:

- A Açores
- **C** Continente
- M Madeira

# **Report Headings**

| In this heading                     | General Ledger prints                                                |
|-------------------------------------|----------------------------------------------------------------------|
| <set books="" of=""></set>          | The set of books                                                     |
| <report title=""></report>          | Periodic VAT Report                                                  |
| <location (currency)=""></location> | The location that you selected and the report currency               |
| Report Date                         | The date that the report is run                                      |
| Page                                | The current and total pages of the report                            |
| Date From                           | The Date From parameter that you selected                            |
| То                                  | The Date To parameter that you selected                              |
| Box From                            | The Box From parameter that you selected                             |
| То                                  | The Box To parameter that you selected                               |
| Location                            | Continente, Açores, or Madeira, depending on boxes that are reported |
| NIF                                 | The fiscal identification number                                     |
| SIC Code                            | The Standard Industry Classification code                            |
| Declarer's Name                     | The company's name                                                   |
| Address                             | Address lines 1 to 3                                                 |
| City                                | Address line 4                                                       |
| Postal Code                         | The postal code                                                      |
| Telephone number                    | The telephone number                                                 |
| Tax Office Code                     | The tax office code                                                  |
| Tax Office Loc                      | The tax office location                                              |

# **Column Headings**

| In this column       | General Ledger prints                                                                                                    |
|----------------------|----------------------------------------------------------------------------------------------------|
| Taxable Amount       | The box number for the taxable amount and the<br>amount of tax for each transaction, or the total<br>net value for the transactions that are posted to<br>the tax code associated with the current box.                                                                                                    |
| Total Taxable Amount | The sum of the taxable amount values.                                                                                                    |
| Deduct-To Tax        | The box number for the tax amount paid as<br>defined in the Define Tax Codes window and<br>the tax paid, which is the total tax amount for<br>the Payables transactions that are posted with<br>the tax code associated to the current box. The<br>Deduct To Tax also includes transactions posted<br>directly in General Ledger using the same tax<br>code. |
| Total Deduct-To Tax  | The sum of the Deduct-To Tax.                                                                                                    |
| Clear-To Tax         | The box number for the tax amount received as<br>defined in the Tax Codes window and the total<br>tax amount for the Receivables transactions that<br>are posted with the tax code associated to the<br>current box. The Clear To Tax also includes<br>transactions posted directly in General Ledger<br>using the same tax code.                            |
| Total Clear-To Tax   | The sum of the Clear-To Tax.                                                                                                    |

# **Row Headings**

| In this heading | General Ledger prints                                                                                                    |
|-----------------|----------------------------------------------------------------------------------------------------|
| Tax to Pay      | The total Clear-To Tax minus the Total<br>Deduct-To Tax, if the Total Clear-To Tax is<br>greater than Total Deduct-To Tax. This row is<br>blank otherwise.                |
| Tax to Receive  | The Total Deduct-To Tax minus the Total<br>Clear-To Tax if the Total Deduct-To Tax is<br>greater than or equal to the Total Clear-To Tax.<br>This row is blank otherwise. |

# Portuguese Annual VAT Report

| Portuguese Set                                                                               | of Books                                                                             |                | Portuguese Annual V<br>CONTINENTE (I       | /AT Report<br>PTE)                   |            | Report | Date:<br>Page: | 31-AUG-00<br>1 / 1 |
|----------------------------------------------------------------------------------------------|--------------------------------------------------------------------------------------|----------------|--------------------------------------------|--------------------------------------|------------|--------|----------------|--------------------|
| Fiscal Year:<br>Date From:<br>Date To:<br>Box From:<br>To:<br>Location:<br>NIF:<br>SIC Code: | 2000<br>01-JAN-2000<br>31-DEC-2000<br>ALL<br>ALL<br>CONTINENTE<br>502186771<br>55666 |                | Declarer's Name:<br>Address:               | Oracle Portugal<br>101 Alameda Anton | io Sergio  |        |                |                    |
|                                                                                              |                                                                                      |                | City:<br>Postal Code:<br>Telephone Number: | Alges<br>01495<br>351-1-4125555      |            |        |                |                    |
| Tax 0<br>Tax Office                                                                          | ffice Code:<br>e Location:                                                           | 144<br>Lisboa  | Taxable Amount                             |                                      | Tax Amount |        |                |                    |
|                                                                                              |                                                                                      | 105 -<br>113 - | 81.368\$<br>8.000\$                        |                                      |            |        |                |                    |
|                                                                                              | Total:                                                                               | 151 -          | 89.368\$                                   |                                      |            |        |                |                    |
|                                                                                              |                                                                                      | 202 -<br>241 - | 811.966\$<br>20.000\$                      | 003 -                                | 138.034\$  |        |                |                    |
|                                                                                              | Total:                                                                               | 264 -          | 831.966\$                                  |                                      |            |        |                |                    |

Use the Portuguese Annual VAT report to complete the statutory Annual VAT return. You can produce total taxable amounts rounded to the nearest Portuguese escudo for each of the boxes identified in the Portuguese Annual VAT report.

Use the Standard Request Submission windows to submit the Portuguese Annual VAT report.

**See also:** Using Standard Request Submission, Oracle Applications User Guide

## Prerequisites

Before submitting the Portuguese Periodic VAT report, you must set the MO: Top Reporting Level profile option to *Set of Books* at the responsibility level and define a complete list of Payables and Receivables tax codes that identify all the tax categories required to complete the VAT returns. For example, each tax code must distinguish between Continente, Madeira, and Açores, Açoresamong each tax rate, between Payables and Receivables, and among purchases of goods, other purchases, sales of goods, other sales, and so on.

Specify box identifiers for each tax code. The box identifier indicates where a transaction's recoverable and non recoverable tax and/or taxable amount appears in each Tax Declaration report.

The box identifier is made up of seven parts in Payables and six in Receivables. The first part indicates the report location and the other parts indicate the box number that the tax code is associated with. The box identifier also indicates if the recoverable or non recoverable tax and taxable amount is shown in the associated box.

The Portuguese Annual VAT report uses the first and fourth to seventh box identifiers in Payables and fourth to sixth in Receivables (since the split of recoverable and non-recoverable taxable amounts is not relevant for receivables invoices). Box numbers in the fourth to sixth, or seventh, fields display the total and recoverable and/or non-recoverable taxable amount, if applicable, as well as the associated recoverable tax of any transaction posted to a tax code.

#### To specify a box identifier for a tax code: :

- 1. Navigate to the Oracle Payables Tax Codes or Oracle Receivables Tax Codes and Rates window.
- **2.** In the Tax Codes window, navigate to the Rates alternate name region or, in the Tax Codes and Rates window, navigate to the More alternate name region.
- 3. Navigate to the globalization flexfield in the Tax Codes window

| Additional information for Portuga |                     |                                | ×× |
|------------------------------------|---------------------|--------------------------------|----|
| Context ∨alue [                    | Tax Box Information | Portuguese Tax Box Information |    |
| Location                           |                     |                                |    |
| Periodic:Taxable Box (             |                     |                                |    |
| Periodic: Recoverable Tax Box (    |                     |                                |    |
| Annual:Total Taxable Box (         |                     |                                |    |
| Annual:Recoverable Taxable         |                     |                                |    |
| Annual :Non Recoverable Taxable    |                     |                                |    |
| Annual:Recoverable Tax Box (       |                     |                                |    |
|                                    |                     | D                              |    |
|                                    |                     | OK Cancel Clear Help           | )  |

or to the globalization flexfield in the Tax Codes and Rates window.

| Additional information for I | Portugal 🔆 |        | ********* |    | 444444444444444444444444444444 | 22222222222222 |
|------------------------------|------------|--------|-----------|----|--------------------------------|----------------|
|                              |            |        |           |    |                                |                |
| Context Value                | Tax Infor  | mation |           |    | Portuguese Ta:                 | < Information  |
| Location                     |            |        |           |    |                                |                |
| Periodic: Taxable Box        |            |        |           |    |                                |                |
| Periodic: Tax Box            |            |        |           |    |                                |                |
| Annual: Total Taxable Box    |            |        |           |    |                                |                |
| Annual: Taxable Box          |            |        |           |    |                                |                |
| Annual: Tax Box              |            |        |           |    |                                |                |
|                              |            |        |           |    |                                | D              |
|                              |            |        |           | ОК | Cancel Clear                   | Help           |

For more information, see Using Globalization Flexfields on page A-2.

- 4. In the Location field, enter a location:
  - A Açores
  - C Continente
  - M Madeira
- **5.** In the other fields, enter a number between 000 and 999 to identify each box for each type of tax amount. Enter 999 to indicate that the box is not reported.

The other fields in the Payables globalization flexfield are:

- Periodic: Taxable Box
- Periodic: Recoverable Tax Box
- Annual: Total Taxable Box
- Annual: Recoverable Taxable
- Annual: Non Recoverable Taxable
- Annual: Recoverable Tax Box

The other fields in the Receivables globalization flexfield are:

- Periodic: Taxable Box
- Periodic: Tax Box
- Annual: Total Taxable Box
- Annual: Taxable Box
- Annual: Tax Box
- 6. Press the OK button.

An example of a box identifier setup for a Receivables tax code is: Tax Code: st17sales (Recoverable = 70% / Non Recoverable = 30%)

| Field                     | Value |
|---------------------------|-------|
| Location                  | С     |
| Periodic: Taxable Box     | 003   |
| Periodic: Tax Box         | 004   |
| Annual: Total Taxable Box | 151   |
| Annual: Taxable Box       | 105   |
| Annual: Tax Box           | 999   |

If the total taxable amount is 100,000 Portuguese escudos, the Portuguese Annual VAT report displays:

- The total taxable amount against box 151, Annual: Total Taxable Box: 100,000 Portuguese escudos
- The taxable amount against box 105, Annual: Taxable Box: 100,000 Portuguese escudos
- Does not display the tax amount because the Annual: Tax Box has 999. If the box contained a box identifier, the tax amount would be displayed against the box, for example, 17,000 Portuguese escudos.

The Portuguese Annual VAT report calculates the recoverable and non recoverable taxable amounts according to the recovery rate defined for the tax code.

## **Report Parameters**

#### **Fiscal Year**

Enter the year that you want to run the Portuguese Annual VAT report for.

#### Box From

Enter the smallest box number that you want to use to select the required tax codes and the transactions from Oracle Payables, Oracle Receivables, and General Ledger for the report. If you leave Box From and Box To blank, all boxes are selected.

## Box To

Enter the largest box number that you want to use to select the required tax codes and the transactions from Oracle Payables, Oracle Receivables, and General Ledger for the report. If you enter a Box From, you must also enter a Box To.

#### Location

Enter the code for the location that you want to run the report for. The default is C for Continente.

The codes are:

- A Açores
- **C** Continente
- M Madeira

# **Report Headings**

| In this heading                     | General Ledger prints                                       |
|-------------------------------------|-------------------------------------------------------------|
| <set books="" of=""></set>          | The set of books                                            |
| <report title=""></report>          | Portuguese Annual VAT Report                                |
| <location (currency)=""></location> | The location that you selected and the report currency      |
| Report Date                         | The date that the report is run                             |
| Page                                | The current and total pages of the report                   |
| Fiscal Year                         | The fiscal year parameter that you selected                 |
| Date From                           | The date that the report runs from                          |
| Date To                             | The date that the report runs to                            |
| Box From                            | The Box From parameter that you selected                    |
| То                                  | The Box To parameter that you selected                      |
| Location                            | Continente, Açores, or Madeira, depending on boxes reported |
| NIF                                 | The fiscal identification number                            |
| SIC Code                            | The Standard Industry Classification code                   |
| Declarer's Name                     | The company's name                                          |
| Address                             | Address lines 1 to 3                                        |
| City                                | Address line 4                                              |
| Postal Code                         | The postal code                                             |
| Telephone Number                    | The telephone number                                        |
| Tax Office Code                     | The tax office code                                         |
| Tax Office Location                 | The tax office location                                     |
| ·                                   |                                                             |

## **Column Headings**

| In this column | General Ledger prints                                                                                                    |
|----------------|----------------------------------------------------------------------------------------------------|
| Taxable Amount | The box number for the annual taxable amount<br>as defined in the Tax Codes window and the<br>taxable amount, which is the total value for the<br>transactions that are posted with the tax code<br>associated with the current box |
| Tax Amount     | The amount of tax for each transaction                                                                                                    |

## **Row Headings**

The report uses the third element of the box definition to determine which totals are made up from which tax codes. See the Prerequisites for this report on page 1-21 for more information.

| In this row… | General Ledger prints                                                                                                    |  |  |
|--------------|----------------------------------------------------------------------------------------------------|--|--|
| Total        | The total box number for the section, the sum of<br>the taxable amounts for the section, and the<br>sum of the tax amounts for the section. |  |  |

# **Oracle Payables**

This chapter provides an overview to Oracle Payables for Portugal, including:

- Report Prerequisites
- Checks/Remittances
- Electronic Funds Transfer
- Defining Reporting Entities
- Portuguese Suppliers Recapitulative Extract File
- Portuguese Suppliers Recapitulative Report
- Portuguese Payables Taxpayer ID Exception Report
- Portuguese Bank Transfer Request Report

# **Report Prerequisites**

Because reports obtain the company address from the location that is assigned to the reporting entity, you should complete these tasks before you use the reports in this chapter:

- Define a location
- Define a reporting entity and assign the location to the entity

# **Checks/Remittances**

| Oracle Portugal<br>Alameda António Sérgio,<br>1495-132 ALGÉS<br>PORTUGAL | n° 22 - 11°                                  | Faria<br>Rua dos Três Mosque<br>1234-456 COIMBRA<br>PORTUGAL | teiros, 17 - A                 |
|--------------------------------------------------------------------------|----------------------------------------------|--------------------------------------------------------------|--------------------------------|
| Algés, 01-AUG-2000                                                       |                                              |                                                              |                                |
| Exmos. Senhores,                                                         |                                              |                                                              |                                |
| Junto remetemos o nosso<br>Portugal Nacionale, par                       | o cheque nº120, pela<br>a liquidação das tra | importância de 8.120<br>nsacções abaixo disc                 | Escudos, sobre o<br>riminadas. |
| Descrição                                                                | Nº Documento                                 | Data                                                         | Valor                          |
|                                                                          |                                              |                                                              |                                |
| Factura                                                                  | F032165                                      | 22-MAR-2000                                                  | 1.240\$45                      |
| Factura                                                                  | F124567                                      | 29-APR-2000<br>02-MAX-2000                                   | 5.829\$30                      |
| ruccuru                                                                  | 1213000                                      |                                                              |                                |
|                                                                          |                                              | Total:                                                       | 8.120\$00                      |
|                                                                          |                                              | =:                                                           |                                |
|                                                                          |                                              |                                                              | Página 1                       |
| Cheque Nº120                                                             |                                              |                                                              | 120                            |
| Valor 8.120 Escudos<br>Banco Comercial                                   |                                              |                                                              | *********8120<br>Algés         |
| Data de Recepção / /                                                     |                                              |                                                              |                                |
| Assinatura                                                               | F<br>***\$                                   | aria                                                         |                                |
|                                                                          | 8                                            | .120                                                         |                                |

Oracle Payables provides checks in standard Portuguese format as well as an accompanying letter that details the invoices that make up the payment batch.

You can print checks/remittances for payments in either Portuguese escudo or euro. The check/remittance is printed as one document: the remittance is at the top of the document, and the check is at the bottom.

When you define the payment format, enter ten or fewer invoices per check. If the number of invoices paid per check exceeds ten, all checks are voided except the last check, which includes the total amount for all invoices.

## Prerequisites

To run the check/remittance printing, you must:

- Register the Portuguese payment program for check printing.
- Define a Portuguese Payment Format with Payment Method Check.
- Define your internal bank account with a Portuguese check payment format.
- Define a supplier and supplier site, and identify the pay site, address details, and payment method of Check.
- Check that you are printing the checks/remittances on continuous paper on a dot matrix printer.

## **Report Parameters**

Use the AutoSelect window to submit your payment process to build payments for the check/remittance printing.

Run the Format Automatic Payments program to print checks and remittance letters in the format required for Portugal.

#### **Remittance Letter Columns**

When more than one page of invoices is printed, the payment amount is a cumulative payment amount for the invoices printed so far. Intervening checks are voided with the word NULO in the space allocated for the payee name. The spaces before and after NULO are filled with asterisks (\*). All other fields on the check are filled with asterisks.

| In this column | Oracle Payables prints |
|----------------|------------------------|
| Description    | The invoice type       |
| Invoice Number | The invoice number     |
| Date           | The invoice date       |
| Amount         | The payment amount     |

# Check Headings

| In this heading                   | Oracle Payables prints                                                                       |
|-----------------------------------|----------------------------------------------------------------------------------------------|
| Check Number                      | The check number                                                                             |
| Amount                            | The check amount and currency                                                                |
| <city></city>                     | The city where the check is issued                                                           |
| Receiption Date                   | The check date                                                                               |
| Signature                         | Spaces for the signature                                                                     |
| <receiver's name=""></receiver's> | The payee name                                                                               |
| <check amount=""></check>         | The check amount preceded and followed by four asterisks without any blank spaces in between |

# **Electronic Funds Transfer**

Use Electronic Funds Transfer to pay suppliers with a payment file that you send to the company's bank. With Electronic Funds Transfer, you can:

- Create EFT type payments in either Portuguese escudo or euro.
- Use a Portuguese standardized EFT payment format to create EFT payments.
- Produce a listing of the EFT file contents for the bank to verify.
- Print for the supplier a remittance document that shows the transactions to be paid.

## Prerequisites

To pay suppliers with EFT, you must:

- Register the Portuguese payment programs for EFT and remittance printing.
- Define the EFT payment format.
- Define your internal bank account with the Portuguese EFT payment format.
- Enter bank and payment details for all EFT suppliers in the Multiple Supplier Banks window.
- Define Portuguese Operation Codes as Pay Groups. To produce the payment file, enter the correct Pay Group (09) in the Payment Batch window

**Note:** The EFT build program includes only invoices for suppliers with a two-digit Pay Group.

- Create the payment batch using AutoSelect.
- Generate the EFT payment file and remittance.
- Rename and transfer the EFT payment file from your operating system to the payment media. Oracle Payables stores the EFT payment file in your standard output directory. The format of the name for this file is a concatenation of your Oracle Payables login name, followed by a period and the Concurrent Manager request number for the Format Payments submission. Rename this file to a user-defined file name, for example: EFT 19970630PTE19. Finally, copy this file to the media.
- Print the EFT Listing from the Standard Request Submission windows. Use the user-defined name of the EFT payment file that you transferred to the media.

**See also:** Electronic Payments, *Oracle Payables User Guide* 

**Note:** The generated EFT file is in ASCII format and suitable for transfer on tape, diskette, or modem.

# **EFT Extract File**

The EFT extract file is an ASCII file. The types of records are:

- Header Contains the identification of the declarer (one record) Type PS21.
- Detail Contains the transaction details (one record per transaction) Type
  PS22.
- Trailer Controls the detail records (one record) Type PS29.

For more information about file content, see EFT Extract File Content on page D-2.

# Portuguese EFT Listing

| EFT File Listing                                                                                                    | Date: 20-JUN-2001                       |
|----------------------------------------------------------------------------------------------------|-----------------------------------------|
| Filename: Pagamento EFT 30Dez                                                                                                    | Page. I OI I                            |
| PS210900010001002345125432122PTE200012300racle Portugal,<br>PS22090001332244101010101860003300000000Armazéns Paria<br>PS22090001133224410101010101860000075000050Armazéns Paria<br>PS220900011332244101010101860000075000000Armazéns Paria<br>PS220900001220022000000000070000186000000morgado - Sul<br>PS29090000000000000000000000000000000000 | Lda000000000000000000000000000000000000 |
| *** End of Report ***                                                                                                    |                                         |

Use the Standard Request Submission windows to submit the Portuguese EFT Listing report.

**See also:** Using Standard Request Submission, Oracle Applications User Guide

## **Report Parameters**

**Batch Name** Enter a confirmed EFT batch from the list of values.

**File Name** Enter a file name for the report.

## **Report Headings**

| In this heading            | Oracle Payables prints          |
|----------------------------|---------------------------------|
| Date                       | The date that the report is run |
| <report title=""></report> | EFT File Listing                |
| File Name                  | The user defined EFT file name  |

## **Column Headings**

| In this heading           | Oracle Payables prints                                           |
|---------------------------|------------------------------------------------------------------|
| <file contents=""></file> | The contents of each of the 80-character records in the EFT file |

# Portuguese EFT Remittance

| Oracle Portugal, Lda<br>Alameda Antonio Sergio,<br>Junqueira<br>1495 Alges<br>Portugal | n°22 - 11°                                  |                                                            |                                |
|----------------------------------------------------------------------------------------|---------------------------------------------|------------------------------------------------------------|--------------------------------|
|                                                                                        |                                             | PT Armazens Faria<br>Rua dos Três Mosqu<br>1234-456 Chaves | eteiros, 17 - A                |
| Alges, 20-JUN-2001                                                                     |                                             |                                                            |                                |
| Dear Sir Madam,                                                                        |                                             |                                                            |                                |
| We would like to inform credited for the amount                                        | you that your accou<br>of 3.752.000\$50, to | nt number 101010101<br>settle these trans                  | 01 in PTbankl was<br>sactions: |
| Description                                                                            | Document Number                             | Date                                                       | Amount                         |
| Pagtura                                                                                | =                                           | 10 TAN 2000                                                | 750 000000                     |
| Factura                                                                                | Inv 200                                     | 12-MAR-2000                                                | 3 000 000\$00                  |
| Factura                                                                                | Inv 300                                     | 30-JUN-2000                                                | 2.000\$50                      |
|                                                                                        |                                             |                                                            |                                |
|                                                                                        |                                             | Total:                                                     | 3.752.000\$50                  |
|                                                                                        |                                             |                                                            | Page : 1                       |

Use the Standard Request Submission windows to submit the Portuguese EFT Remittance report.

**See also:** Using Standard Request Submission, *Oracle Applications User Guide* 

## **Report Parameters**

#### **Payment Batch** Enter a payment batch from the list of values.

## **Report Headings**

| In this heading                   | Oracle Payables prints                                                                                                    |
|-----------------------------------|----------------------------------------------------------------------------------------------------|
| <payer's name=""></payer's>       | The payer's name                                                                                                    |
| <address></address>               | The payer's address                                                                                                    |
| <receiver's name=""></receiver's> | The payee's name                                                                                                    |
| <address></address>               | The payee's address, as indicated by the supplier pay site                                                                                                    |
| <city></city>                     | The city where the remittance is issued                                                                                                    |
| <date></date>                     | The issue date                                                                                                    |
| <letter text=""></letter>         | We would like to inform you that your account<br>number <bank account="" number=""> in <bank><br/>was credited for the amount of <amount> to<br/>settle these transactions:</amount></bank></bank> |

## **Column Headings**

If more than one page of invoices is printed, the Proposed Payment Amount is a cumulative payment amount for the invoices printed so far.

| In this column  | Oracle Payables prints                                                                 |
|-----------------|----------------------------------------------------------------------------------------|
| Description     | The invoice description. If there is no description, the Invoice Description is blank. |
| Document Number | The invoice number.                                                                    |
| Date            | The invoice date.                                                                      |
| Amount          | The payment amount.                                                                    |

# Row headings

| In this row | Oracle Payables prints         |  |  |
|-------------|--------------------------------|--|--|
| Total       | The sum of the payment amounts |  |  |

# **Defining Reporting Entities**

When you define reporting entities in Oracle Payables, use the globalization flexfield in the Reporting Entity window to enter the declarer's tax office details.

| Additional informat | ion for Portugal (2000) |        | 00000000  |         |               |                |         | ∷ × |
|---------------------|-------------------------|--------|-----------|---------|---------------|----------------|---------|-----|
| Context ∀alue       | Reporting Entity Infor  | mation |           | Additio | onal Reportir | ng Entity Info | rmation |     |
| Tax Office Location |                         |        |           |         |               |                |         |     |
| Tax Office Code     |                         |        |           |         |               |                |         |     |
| Tax Office Number   |                         |        |           |         |               |                |         |     |
| SIC Code            |                         |        |           |         |               |                |         |     |
| (                   |                         |        |           |         |               |                | )       |     |
|                     |                         |        | $\subset$ | ок      | Cancel        | Clear          | Help    | D   |

#### To enter additional reporting entity information:

- 1. Navigate to the Reporting Entity window.
- **2.** Query the reporting entity that you want.
- **3.** Navigate to the globalization flexfield. For instructions, see Using Globalization Flexfields on page A-2.
- **4.** Enter the declarer's tax office details in the Tax Office Location, Tax Office Code, Tax Office Number, and SIC Code fields.
- 5. Press the OK button.

# Portuguese Suppliers Recapitulative Extract File

Use the Portuguese Suppliers Recapitulative Extract File to provide information required by government authorities in an electronic format. The file lists Portuguese suppliers with whom you conducted transactions greater than a specified value (including VAT).

This file only includes transactions posted through Oracle Payables. The file does not include transactions posted directly to General Ledger.

The file is an ASCII file. The types of records are:

- **Header** Contains the identification of the company and indication of the type of report that it refers to (suppliers) (one record).
- **Detail** Each detail record corresponds to one detail line of the Portuguese Suppliers Recapitulative report (*n* records).
- **Trailer** Controls the detail records (one record).

To report in a paper format, see Portuguese Suppliers Recapitulative Report on page 2-17 for more information.

For more information about file content, see Portuguese Suppliers Recapitulative Extract File Content on page D-5.

Use the Standard Request Submission windows to submit the Portuguese Suppliers Recapitulative Extract File.

**See also:** Using Standard Request Submission, Oracle Applications User Guide

## Prerequisites

Before you run the Portuguese Suppliers Recapitulative Extract File, you must complete these tasks:

- Enter the supplier's taxpayer ID in the Suppliers window.
- Enter the company's taxpayer ID and tax office details in the Locations and Reporting Entity windows.
- Define your country as Portugal in Financial Options VAT Registration. A supplier is reported on only if the country stated in its address matches what you define in Financial Options - VAT Registration.
- Define your functional currency as Portuguese escudo, which has a currency code of PTE. The Portuguese Suppliers Recapitulative Extract File displays amounts in the functional currency of your set of books.
- Check that the total value of selected transactions for each supplier is greater than that of the value parameter.
- Check that fiscal identification numbers are valid. Otherwise, the respective supplier is not selected.

## **Report Parameters**

#### **Minimum Invoiced Amount**

Enter the minimum amount on an invoice that you want to report above. Only suppliers with total Portuguese escudo transaction amounts (including VAT) greater than what you enter are included in the extract file.

#### **Reporting Year**

Enter the tax year that you want to report on. The file always runs from January 1 to December 31 of the year you enter.

#### **First Declaration**

- **Yes** If you are running the first declaration of this file for the tax year that you specified. *Yes* is the default.
- No If you are reprinting a declaration that is already ran.

# Portuguese Suppliers Recapitulative Report

| Portuguese Suppliers Recapitulative Report<br>Front Page                                                                                     |                                                                                    |  |  |  |  |
|----------------------------------------------------------------------------------------------------|------------------------------------------------------------------------------------|--|--|--|--|
| Reporting Year<br>Fiscal Identification Number<br>Number of Detail Pages                                                                     | : 2000 Report Date : 04-AUG-2000<br>: 502186771 Declaration Type : Primeira<br>: 1 |  |  |  |  |
| Tax Office Location<br>Tax Office Number<br>Tax Office Code                                                                                  | : Lisboa<br>: 8<br>: 1441                                                          |  |  |  |  |
| Tax Declarer Identification<br>Oracle Portugal, Lda<br>Alameda Antonio Sergio, n°22<br>Junqueira<br>1495 Alges<br>Telephone : 351-21-4125555 | - 11                                                                               |  |  |  |  |
| Number of Reported Suppliers                                                                                                    | : 6                                                                                |  |  |  |  |

| Portuguese Suppliers Recapi<br>Detail Page                                 | tulative Report Page :             | 1 / 1 |
|----------------------------------------------------------------------------|------------------------------------|-------|
| Reporting Year                                                             | : 2000                             |       |
| Company Fiscal Identification Num                                          | ber : 502186771                    |       |
| Supplier Fiscal Identification Nu                                          | mber Total (Thousands of PTE)      |       |
| 500965684<br>504544624<br>800291913<br>801237840<br>817933816<br>833155231 | 47<br>117<br>58<br>23<br>234<br>23 |       |
| Page Total (Thousands of PTE)                                              | : 502                              |       |
| Report Total (Thousands of PTE)                                            | : 502                              |       |
| *** <u>E</u>                                                               | na or keport**                     |       |

Use the Portuguese Suppliers Recapitulative Report to provide information required by government authorities in a paper format. The report lists Portuguese suppliers with whom you conducted transactions greater than a specified value (including VAT).

The report only includes transactions posted through Oracle Payables. It does not include transactions posted directly to General Ledger.

To produce the report in an electronic file format, see Portuguese Suppliers Recapitulative Extract File on page 2-15 for more information.

Use the Standard Request Submission windows to submit the Portuguese Suppliers Recapitulative report.

**See also:** Using Standard Request Submission, Oracle Applications User Guide

## Prerequisites

Before you run the Portuguese Suppliers Recapitulative report, you must complete these tasks:

- Enter the supplier's taxpayer ID in the Suppliers window.
- Enter the company's taxpayer ID and tax office details in the Locations and Reporting Entity windows.
- Check that the total value of selected transactions for each supplier is greater than that of the value parameter.
- Define your country as Portugal in Financial Options VAT Registration. A supplier is reported on only if the country stated in its address matches what you define in Financial Options - VAT Registration.
- Define your functional currency as Portuguese escudo, which has a currency code of PTE. The Portuguese Suppliers report displays amounts in the functional currency of your set of books.
- Check that fiscal identification numbers are valid. Otherwise, the respective supplier is not selected.

## **Report Parameters**

#### **Minimum Invoiced Amount**

Enter the minimum amount on an invoice that you want to report above. Only suppliers with total Portuguese escudo transaction amounts (including VAT) greater than what you enter are included in the extract file.

#### **Reporting Year**

Enter the tax year that you want to report on. The report always runs from January 1 to December 31 of the year that you enter.

#### **First Declaration**

- Yes If you are running the first declaration of this report for the tax year that you specified. *Yes* is the default.
- No If you are reprinting a declaration that is already ran.

# Header Page Headings

| In this heading                 | Oracle Payables prints                                                                          |
|---------------------------------|-------------------------------------------------------------------------------------------------|
| <report title=""></report>      | Portuguese Suppliers Recapitulative Report                                                      |
| <page type=""></page>           | Front Page                                                                                      |
| Reporting Year                  | The reporting year parameter                                                                    |
| Reporting Date                  | The current date                                                                                |
| Fiscal Identification Number    | The company's fiscal identification number                                                      |
| Declaration Type                | First or Substitution Declaration                                                               |
| Number of Detail Pages          | The total number of detail pages included in the report                                         |
| Tax Office Location             | The tax office location                                                                         |
| Tax Office Number               | The tax office number                                                                           |
| Tax Office Code                 | The tax office code                                                                             |
| Tax Declararer Identification   | The company's name and address                                                                  |
| Telephone                       | The company's telephone number                                                                  |
| Number of Reported<br>Suppliers | The total number of suppliers selected<br>according to the parameter values that you<br>entered |

# **Detail Page Headings**

| In this heading                          | Oracle Payables prints                                                                                                    |
|------------------------------------------|----------------------------------------------------------------------------------------------------|
| <report title=""></report>               | Portuguese Suppliers Recapitulative Report.                                                                                                |
| <page type=""></page>                    | Detail Page.                                                                                                    |
| Page                                     | The page number.                                                                                                    |
| Reporting Year                           | The reporting year parameter.                                                                                                    |
| Company Fiscal Identification<br>Number  | The company's taxpayer ID.                                                                                                    |
| Supplier Fiscal Identification<br>Number | The supplier's taxpayer ID.                                                                                                    |
| Total (Thousands of PTE)                 | The sum of the invoiced amounts for the current supplier in thousands of Portuguese escudo-contos.                                         |
| Page Total (Thousands of PTE)            | The sum of the net amounts of the lines in<br>thousands of Portuguese escudo-contos. Page<br>totals do not include brought forward values. |
| Report Total (Thousands of PTE)          | The report totals, a recalculation based on all detail lines in the report.                                                                |

# Portuguese Payables Taxpayer ID Exception Report

|                    | Portuguese Pa | ayables 1 | ľaxpayer | ID Exception | Report | Report | Date:<br>Page: | 20-JUN-01<br>1 / 1 |
|--------------------|---------------|-----------|----------|--------------|--------|--------|----------------|--------------------|
| Supplier Name      |               | Supplier  | r Number |              |        |        |                |                    |
| PT onlytaxregno    |               | 30125     |          |              |        |        |                |                    |
| PT onlytaxregno2   |               | 30126     |          |              |        |        |                |                    |
| PT test taxpid exc |               | 30114     |          |              |        |        |                |                    |
| PT supplier 2      |               | 30266     |          |              |        |        |                |                    |
| PT supplier 3      |               | 30267     |          |              |        |        |                |                    |
| PTflo1             |               | 10356     |          |              |        |        |                |                    |
|                    | *             | ** End 0: | f Report | ***          |        |        |                |                    |

Use the Portuguese Payables Taxpayer ID Exception report to list any suppliers who do not have a taxpayer ID.

Use the Standard Request Submission windows to submit the Portuguese Payables Taxpayer ID Exception report.

**See also:** Using Standard Request Submission, Oracle Applications User Guide

# **Report Headings**

| In this heading            | ding Oracle Payables prints                         |  |  |  |
|----------------------------|-----------------------------------------------------|--|--|--|
| <report title=""></report> | Portuguese Payables Taxpayer ID<br>Exception Report |  |  |  |
| Report Date                | The date the report is run                          |  |  |  |
| Page                       | The current and total pages of the report           |  |  |  |

## **Column Headings**

| In this column  | Oracle Payables prints |  |
|-----------------|------------------------|--|
| Supplier Name   | The supplier's name    |  |
| Supplier Number | The supplier's number  |  |
## Portuguese Bank Transfer Request Report

| Portuguese Book                                          | Bank Transfer Request                                                                  | Report Date: 01-JUN-2000<br>Page: 1 of 1 |
|----------------------------------------------------------|----------------------------------------------------------------------------------------|------------------------------------------|
| Bank Name: BARCLAYS BANK PLC<br>Payer Name: DHL Portugal | Branch Name: LISBON BRANCH<br>NIB: 123456789675432123456<br>Transfer Date: 01-JUN-2000 |                                          |
| Seq Supplier Bank Supplier Branch<br>Name Name           | NIB Account Holder Name                                                                | Transfer<br>Amount                       |
| 1 City Bank San Francisco<br>2 City Bank New York        | 003456789245345678908 Oracle Corp.<br>009976543287876654767 Supplier A                 | 1.000.000.000\$00<br>123.456.789\$00     |
|                                                          | Number of Docume                                                                       | nts Sum Transfer Amount                  |
|                                                          | Subtotal for This Page                                                                 | 2 1.123.456.789\$00                      |
|                                                          | Grand Total for Report                                                                 | 2 1.123.456.789\$00                      |

Use the Portuguese Bank Transfer Request report to print a list of bank transfers in a generic format recognized by most Portuguese banks.

Run the Portuguese Bank Transfer Request report when formatting automatic payments.

#### Prerequisites

Before you run the Portuguese Bank Transfer Request report, you must complete these tasks:

- Define a payment format with a method of wire with appropriate Build and Format programs.
- Define a document category for Wire.
- Define the document sequence and assign the document sequence to the Wire category.

**See also:** Defining a Document Sequence, Oracle Applications System Administrator's Guide

- Define appropriate banks for company and suppliers and include appropriate document format for wire payment.
- Process payment batches through Autoselect.
- Define the country in Financial Options VAT Registration as Portugal.

| Re | port | Head | ings |
|----|------|------|------|
|    |      |      |      |

| In this heading            | Oracle Payables prints                                    |
|----------------------------|-----------------------------------------------------------|
| <set books="" of=""></set> | The set of books                                          |
| <report title=""></report> | Bank Transfer Request                                     |
| Report Date                | The date that the report is run                           |
| Page                       | The current and total pages of the report                 |
| Bank Name                  | The remitting bank name                                   |
| Branch Name                | The remitting branch name                                 |
| Payer Name                 | The account holder's name                                 |
| NIB                        | The bank code, branch code, account code, and check digit |
| Transfer Date              | The system date                                           |

## **Column Headings**

| In this column       | Oracle Payables prints                                             |
|----------------------|--------------------------------------------------------------------|
| Seq                  | The line sequence number                                           |
| Supplier Bank Name   | The supplier's bank name                                           |
| Supplier Branch Name | The supplier's branch name                                         |
| NIB                  | The supplier bank code, branch code, account code, and check digit |
| Account Holder Name  | The supplier's bank account name                                   |
| Transfer Amount      | The amount to be transferred                                       |

### **Row Headings**

| In this row                                     | Oracle Payables prints                                                              |
|-------------------------------------------------|-------------------------------------------------------------------------------------|
| Number of Documents -<br>Subtotal for This Page | The number of transfers for the payment batch<br>on the current page of the report  |
| Number of Documents -<br>Grand Total for Report | The number of transfers for the payment batch in the entire report                  |
| Sum Transfer Amount -<br>Subtotal for This Page | The total amount transferred in the payment batch on the current page of the report |
| Sum Transfer Amount - Grand<br>Total for Report | The total amount transferred in the payment batch in the entire report              |

## **Oracle Receivables**

This chapter provides an overview to Oracle Receivables for Portugal, including:

- Report Prerequisites
- Direct Debit
- Portuguese Customers Recapitulative Extract File
- Portuguese Customers Recapitulative Report
- Portuguese Receivables Taxpayer ID Exception Report

## **Report Prerequisites**

Because reports obtain the company address from the location that is assigned to the reporting entity, you should complete these tasks before you use the reports in this chapter:

- Define a location
- Define a reporting entity and assign the location to the entity

## **Direct Debit**

Use Direct Debit to electronically transfer funds between Oracle Receivables and the bank for direct debits.

With Direct Debit, you produce:

- A standard Portuguese file of receipt information in either Portuguese escudo or euro. The bank uses receipt information to process direct debit transactions between the bank account of the company and the bank account of each customer.
- A listing of all the records in the electronic file, that the bank uses to confirm the contents of the file.
- A letter for each direct debit customer listing invoices paid by direct debit.

#### Prerequisites

To successfully complete the direct debit process, you must:

- Set the system profile option JEPT: Print Direct Debit Receipt Letter to *Yes* or *No*. You may decide to set the option to *No* if you use receipt acknowledgments and do not want to send direct debit letters.
- Create automatic receipts.
- Approve automatic receipts.
- Format automatic receipts (create direct debit letter).
- Confirm automatic receipts(depending on receipt class).
- Create remittances.
- Approve remittances.
- Confirm remittances (creates direct debit file, which is transferred to another media).
- Rename and transfer the Direct Debit file from your operating system onto the media. Oracle Receivables stores the Direct Debit file in your standard output directory. The format of the name for this file is a concatenation of your Oracle Receivables login name, followed by a period and the Concurrent Manager request number for the Confirm Remittances submission. Rename this file to a user-defined file name, for example: DD19970630PTE. Finally, copy this file to the media.
- Print the Portuguese Receivables Direct Debit File Listing from Standard Request Submission windows using the user-defined name of the Direct Debit file which was transferred onto the media.

## **Direct Debit File**

The Direct Debit file is an ASCII file. The record types are:

- Header Contains the identification of the declarer (one record) Type PS21.
- Detail Contains the transaction details (one record per transaction) Type
  PS22.
- **Trailer** Controls the detail records (one record) Type PS29.

For more information about file content, see Direct Debit File Content on page D-7.

Run the Direct Debit file as part of the Oracle Receivables process Payments - Format Automatic Remittances.

## Portuguese Receivables Direct Debit File Listing

| Date: 30-JUN-2000                                                                                                    | Direct Debit File Listing                                                                                                    |
|----------------------------------------------------------------------------------------------------|----------------------------------------------------------------------------------------------------|
|                                                                                                    | File Name: DD19970630PTE                                                                                                    |
| PS2164000100010002345<br>PS2264000001220002234<br>PS2264000001220001234<br>PS226400000122000124<br>PS2264000100010002345<br>PS2964000000000000000000000000000000000000 | 5125432122PTE199706300RACLE PORTUGAL, Lda0000000000000000000000        55789018400000300000DBL Corporation      000000000000000000000000000000000000 |
|                                                                                                    | End of Report                                                                                                    |

The Portuguese Receivables Direct Debit File Listing is a list of all the records in the Direct Debit file. Each record is 80 characters.

Use the Standard Request Submission windows to submit the Portuguese Receivables Direct Debit File Listing.

**See also:** Using Standard Request Submission, Oracle Applications User Guide

### **Report Parameters**

Batch Name Enter the direct debit batch that you want to confirm.

**File Name** Enter a file name for the report.

## **Report Headings**

| In this heading            | Oracle Receivables prints         |
|----------------------------|-----------------------------------|
| Date                       | The date that the report is run   |
| <report title=""></report> | Direct Debit File Listing         |
| File Name                  | The name of the Direct Debit file |

## **Column Headings**

| In this column…           | Oracle Receivables prints                                    |
|---------------------------|--------------------------------------------------------------|
| <file contents=""></file> | The contents of each of the records in the Direct Debit file |

## Portuguese Direct Debit Letter

| Vision Project MFG<br>Praca da Italia, 18<br>Lisboa 1500<br>Portugal |                                               |                                    |          |             |                                                       |
|----------------------------------------------------------------------|-----------------------------------------------|------------------------------------|----------|-------------|-------------------------------------------------------|
|                                                                      |                                               |                                    |          |             | Port2<br>Praca de José, 99<br>Lisboa 1500<br>Portugal |
| Lisboa, 03-AUG-2000                                                  |                                               |                                    |          |             |                                                       |
| Exmos Senhores,                                                      |                                               |                                    |          |             |                                                       |
| Informamos que foi de<br>para liquidação das t                       | bitada a vossa 77223<br>ransacções abaixo dis | do PortBank Lisboal<br>criminadas: | pela imp | ortância de | 14.963,90 Euros,                                      |
| Descrição                                                            | No Documento                                  | Data                               |          | Valor       |                                                       |
| 2 Generic Material                                                   | 897                                           | 18-JUN-2000                        |          | 14.963,90   |                                                       |
|                                                                      |                                               |                                    | Total    | 14.963,90   |                                                       |
| Page 1                                                               |                                               |                                    |          |             |                                                       |

Use the Portuguese Direct Debit Letter to show the transactions to be paid by the customer by the transfer transaction generated in the direct debit file.

The letters are printed only if you set the JEPT: Print Direct Debit Receipt Letter profile option to *Yes* and select the Portuguese Direct Debit Letter in the Payment Method zone as the Automatic Print Program for the receipt class that you defined for Direct Debit.For more information about the JEPT: Print Direct Debit Receipt Letter profile option, see Profile Options on page B-2.

### **Column Headings**

If more than one page of invoices is printed, the Transfer Amount is a cumulative transfer amount for the invoices printed so far.

| In this column  | Oracle Receivables prints        |
|-----------------|----------------------------------|
| Description     | The transaction type description |
| Document Number | The invoice number               |
| Date            | The invoice date                 |
| Amount          | The transfer amount              |

## **Row Headings**

| In this row | Oracle Receivables prints   |
|-------------|-----------------------------|
| Total       | Sum of the transfer amounts |

## Portuguese Customers Recapitulative Extract File

Use the Portuguese Customers Recapitulative Extract File to provide information required by government authorities in an electronic format. The file lists Portuguese suppliers with whom you conducted transactions greater than a specified value (including VAT).

The file only includes transactions posted through Oracle Receivables. It does not include transactions posted directly to General Ledger.

The Portuguese Customers Recapitulative Extract File is an ASCII file. The types of records are:

- **Header** Contains the identification of the company and an indication of the report type that it refers to (Customers) (one record).
- **Detail** Each detail record corresponds to one detail line of the Portuguese Customers Recapitulative report (*n* records).
- **Trailer** Controls the detail records (one record).

To produce the report in a paper format, see Portuguese Customers Recapitulative Report on page 3-12 for more information.

For more information about file content, see Portuguese Customers Recapitulative Extract File Content on page D-9.

Use the Standard Request Submission windows to submit the Portuguese Customers Recapitulative Extract File.

**See also:** Using Standard Request Submission, Oracle Applications User Guide

#### **Prerequisites**

Before you run the Portuguese Customers Recapitulative Extract file, you must:

- Enter the customer's taxpayer ID in the Customers Standard or the Customers Quick window.
- Enter the company's taxpayer ID in the Reporting Entity window.
- Enter the tax office details in the Reporting Entity window.
- Check that taxpayer IDs are valid. Otherwise, the respective customer is not selected.
- Define your country as Portugal in Financial Options VAT Registration. A customer is reported on only if the country stated in its address matches what you define in Financial Options - VAT Registration.
- Define your functional currency as Portuguese escudo, which is currency code PTE. The AR Customers Recapitulative Extract File displays amounts in the functional currency of your set of books.
- Check that the total value of selected transactions for each supplier is greater than that of the value parameter.

#### **Report Parameters**

#### **Minimum Invoiced Amount**

Enter the minimum amount on an invoice that you want to report above. Only customers with total Portuguese escudo transaction amounts (including VAT) greater than what you enter are included in the extract file.

#### **Reporting Year**

Enter the tax year that you want to report on. The report always runs from January 1 to December 31 of the year that you enter.

#### **First Declaration**

- **Yes** If you are running the first declaration of this report for the tax year that you specified. *Yes* is the default.
- No If you are reprinting a declaration that is already ran.

## Portuguese Customers Recapitulative Report

#### **Prerequisites**

Before you run the Portuguese Customers Recapitulative report, you must complete the following tasks:

- Enter the customer's taxpayer ID in the Customer Standard or the Customers -Quick window.
- Enter the company's taxpayer ID in the Reporting Entity window.
- Enter the tax office details in the Reporting Entity window.
- Check that taxpayer IDs are valid. Otherwise, the respective customer is not selected.
- Define your country as Portugal in Financial Options VAT Registration. A customer is reported on only if the country stated in its address matches what you define in Financial Options - VAT Registration.
- Define your functional currency as Portuguese escudo, which is currency code PTE. The Portuguese Customers Recapitulative Extract File displays amounts in the functional currency of your set of books.
- Check that the total value of selected transactions for each supplier is greater than that of the value parameter.

#### **Report Parameters**

#### **Minimum Invoiced Amount**

Enter the minimum amount on an invoice that you want to report above. Only customers with total Portuguese escudo transaction amounts (including VAT) greater than what you enter are included in the extract file.

#### **Reporting Year**

Enter the tax year that you want to report on. The report always runs from January 1 to December 31 of the year that you enter.

#### **First Declaration**

- **Yes** If you are running the first declaration of this report for the tax year that you specified. *Yes* is the default.
- No If you are reprinting a declaration that is already ran.

## Header Page Headings

| In this heading                 | Oracle Receivables prints                                                                       |
|---------------------------------|-------------------------------------------------------------------------------------------------|
| <report title=""></report>      | Portuguese Customers Recapitulative Report                                                      |
| <page type=""></page>           | Front Page                                                                                      |
| Reporting Year                  | The reporting year parameter                                                                    |
| Reporting Date                  | The current date                                                                                |
| Fiscal Identification Number    | The company's fiscal identification number                                                      |
| Declaration Type                | First or Substitution Declaration                                                               |
| Number of Detail Pages          | The total number of detail pages included in the report                                         |
| Tax Office Location             | The tax office location                                                                         |
| Tax Office Number               | The tax office number                                                                           |
| Tax Office Code                 | The tax office code                                                                             |
| Tax Declararer Identification   | The company's name and address                                                                  |
| Telephone                       | The company's telephone number                                                                  |
| Number of Reported<br>Customers | The total number of customers selected<br>according to the parameter values that you<br>entered |

## **Detail Page Headings**

| In this heading                          | Oracle Receivables prints                                                                                                    |
|------------------------------------------|----------------------------------------------------------------------------------------------------|
| <report title=""></report>               | Portuguese Suppliers Recapitulative Report.                                                                                                |
| <page type=""></page>                    | Detail Page.                                                                                                    |
| Page                                     | The page number.                                                                                                    |
| Reporting Year                           | The reporting year parameter.                                                                                                    |
| Company Fiscal Identification<br>Number  | The company's taxpayer ID.                                                                                                    |
| Customer Fiscal Identification<br>Number | The supplier's taxpayer ID.                                                                                                    |
| Total (Thousands of PTE)                 | The sum of the invoiced amounts for the current customer in thousands of Portuguese escudo-contos.                                         |
| Page Total (Thousands of<br>PTE)         | The sum of the net amounts of the lines in<br>thousands of Portuguese escudo-contos. Page<br>totals do not include brought forward values. |
| Report Total (Thousands of<br>PTE)       | The report totals, a recalculation based on all detail lines in the report.                                                                |

## Portuguese Receivables Taxpayer ID Exception Report

|               | Portuguese Receivable | s Taxpayer | ID Exception | Report Repor | t Date: 20-JUN-01<br>Page: 1 / 1 |
|---------------|-----------------------|------------|--------------|--------------|----------------------------------|
|               |                       |            |              |              |                                  |
| Customer Name | Cust                  | mer Number |              |              |                                  |
| PT customer 2 | 6537                  |            |              |              |                                  |
|               | *** En                | 0f Report  | ***          |              |                                  |

Use the Portuguese Receivables Taxpayer ID Exception report to produce a list of all customers without a taxpayer ID.

Use the Standard Request Submission windows to submit the Portuguese Receivables Taxpayer ID Exception report.

**See also:** Using Standard Request Submission, Oracle Applications User Guide

## **Report Headings**

| In this heading                                                            | Oracle Receivables prints                 |
|----------------------------------------------------------------------------|-------------------------------------------|
| <report title=""> Portuguese Receivables Taxpayer ID E<br/>Report</report> |                                           |
| Report Date                                                                | The date that the report is run           |
| Page                                                                       | The current and total pages of the report |

## **Column Headings**

| In this column  | Oracle Receivables prints |  |
|-----------------|---------------------------|--|
| Customer Name   | The customer's name       |  |
| Customer Number | The customer's number     |  |

# Α

## **Using Globalization Flexfields**

This appendix describes how to use globalization flexfields.

## **Using Globalization Flexfields**

Oracle Financials for Portugal uses globalization flexfields that let you enter country-specific information in Oracle Payables and Oracle Receivables. Your system administrator should complete setup steps to enable globalization flexfields for your country-specific responsibilities.

**See also:** Setting Up Globalization Flexfields, Oracle Financials Country-Specific Installation Supplement

There are globalization flexfields on the following windows:

#### **Oracle Payables**

Reporting Entity

#### **Oracle Receivables**

- Business Purpose Detail
- Receipts

The globalization flexfield appears in the window after you complete all setup steps to enable globalization flexfields. The globalization flexfield is enclosed in round brackets. Click in the globalization flexfield to display the pop-up window.

# Β

## **Profile Options**

This appendix lists the profile options that affect the operation of Oracle Financials for Portugal. This appendix includes a brief description of each profile option that you or your system administrator can set at the site, application, responsibility, or user levels.

## **Profile Options**

During implementation, your system administrator sets a value for each user profile option to specify how Oracle Financials for Portugal controls access to and processes data.

**Note:** To enable globalization flexfields within Oracle Financials for Portugal, you must set the JG: Application, JG: Territory, and JG: Product profile options.

**See also:** Setting Up Globalization Flexfields, Oracle Financials Country-Specific Installation Supplement

**See also:** Overview of Setting User Profiles, Oracle Applications System Administrator's Guide

#### **Profile Options Summary**

This table indicates whether you can view or update profile options and at which levels your system administrator can update these profile options: the user, responsibility, application, or site levels.

A *Required* profile option requires you to provide a value. An *Optional* profile option already provides a default value which you can change.

|                                            | User | System Administrator                                 |      |     |      | Requirements       |                            |
|--------------------------------------------|------|------------------------------------------------------|------|-----|------|--------------------|----------------------------|
| Profile Options                            | User | User                                                 | Resp | Арр | Site | Value<br>Required? | Default Value<br>Provided? |
| JEPT: Print Direct Debit<br>Receipt Letter | Y    |                                                      | Y    |     |      | Required           | No Default                 |
|                                            | Y    | You can update the profile option                    |      |     |      |                    |                            |
|                                            | -    | You can view the profile option but cannot change it |      |     |      |                    |                            |
| Кеу                                        | 0    | You cannot view or change the profile option value   |      |     |      |                    |                            |

#### **Country-Specific Profile Options**

This section lists the profile options in Oracle Financials for Portugal that are referenced in this user's guide.

#### JEPT: Print Direct Debit Receipt Letter

Set the JEPT: Print Direct Debit Receipt Letter profile option to *Yes* if you want to use the Portuguese Direct Debit Letter.

The Portuguese Direct Debit Letter is printed only if you set the JEPT: Print Direct Debit Receipt Letter profile option to *Yes* and select the Portuguese Direct Debit Letter in the Payment Method zone as the Automatic Print Program for the receipt class that you defined for Direct Debit.

**Profile Options** 

# **C** Bank Validation

This appendix describes how Oracle Payables and Receivables validate banking codes for Oracle Financials for Portugal.

## **Bank Information Validation**

Oracle Payables and Oracle Receivables provide country-specific bank validation for banks in Portugal. Oracle Financials displays a warning if you enter invalid bank information.

## Setting up Your Country

To use bank validation functionality for Portugal, you must first set up Portugal as your "home" country.

#### To set up Oracle Payables for bank validation:

- 1. Define the Default Country profile option.
- **2.** Define countries and territories and assign VAT member state codes in the Countries and Territories window.
- 3. Enter your VAT member state code in the Financials Options window.
- 4. Save your work.

Oracle Payables compares the bank's country address that you entered in the Address region of the Banks window with your VAT member state code that you entered in the Financials Options window. If both countries match, the bank is in your home country and country-specific validation is performed.

If these countries do not match, Oracle Payables performs this default minimum validation:

| Required Fields        | Accepted Data Type | Maximum Length |
|------------------------|--------------------|----------------|
| Bank Account Name      | alphanumeric       | 25             |
| Bank Account<br>Number | alphanumeric       | 30             |
| Currency Code          | value set          | 15             |

#### To set up Oracle Receivables for bank validation:

- 1. Define the Default Country profile option.
- **2.** Specify Portugal in the Default Country field in the Miscellaneous region in the System Options window.
- 3. Save your work.

Oracle Receivables compares the bank's country address that you entered in the Address region of the Banks window with the Default Country that you entered in the System Options window. If both countries match, the bank is in your home country and country-specific validation is performed.

If these countries do not match, Oracle Receivables performs this default minimum validation:

| Required Fields        | Accepted Data Type | Maximum Length |
|------------------------|--------------------|----------------|
| Bank Account Name      | alphanumeric       | 25             |
| Bank Account<br>Number | alphanumeric       | 30             |
| Currency Code          | value set          | 15             |

See also: Countries and Territories, Oracle Payables User Guide

See also: Defining Financials Options, Oracle Payables User Guide

**See also:** Miscellaneous System Options, *Oracle Receivables User Guide* 

**See also:** Overview of Setting User Profiles, Oracle Applications System Administrator's Guide

## **Code Validation**

Oracle Financials validates this bank information, also known as the NIB, or *Número de Identificação Bancária*, for Portugal:

- Bank Number
- Branch Number
- Bank Account Number
- Check Digit

If you leave these fields blank, Oracle Financials prompts you to enter a number. Oracle Financials uses these additional rules when validating bank information:

| Bank<br>Information | Maximum<br>Length | Accepted Data<br>Type | If less than the maximum length, prefix with zeros | Eliminate<br>Spaces |
|---------------------|-------------------|-----------------------|----------------------------------------------------|---------------------|
| Bank<br>Number      | 4                 | Numeric only          | No                                                 | Yes                 |
| Branch<br>Number    | 4                 | Numeric only          | No                                                 | Yes                 |
| Account<br>Number   | 11                | Numeric only          | No                                                 | Yes                 |
| Check Digit         | 2                 | Numeric only          | No                                                 | Yes                 |

## **Check Digit Algorithm**

If the bank number, branch number, account number, and check digit are valid, the check digit algorithm is applied. Oracle Financials calculates a check value based on the bank, branch, and account numbers and compares this internal check value to the check digit that you entered.

1. Combine the bank number, branch number, and account number with the check digit number.

For example, if the bank number is 1234, branch number is 5678, account number is 12345678901, and check digit is 21, Oracle Financials forms the number 123456781234567890121.

**2.** Multiply each of the first 19 digits of the combined number by the associated factor from this table provided by the Bank of Portugal. Sum the results.

For example:

| Digit      | Value | Factor | Result |
|------------|-------|--------|--------|
| 1st Digit  | 1     | 73     | 73     |
| 2nd Digit  | 2     | 17     | 34     |
| 3rd Digit  | 3     | 89     | 267    |
| 4th Digit  | 4     | 38     | 152    |
| 5th Digit  | 5     | 62     | 310    |
| 6th Digit  | 6     | 45     | 270    |
| 7th Digit  | 7     | 53     | 371    |
| 8th Digit  | 8     | 15     | 120    |
| 9th Digit  | 1     | 50     | 50     |
| 10th Digit | 2     | 5      | 10     |
| 11th Digit | 3     | 49     | 147    |
| 12th Digit | 4     | 34     | 136    |
| 13th Digit | 5     | 81     | 405    |
| 14th Digit | 6     | 76     | 456    |
| 15th Digit | 7     | 27     | 189    |

| Digit      | Value | Factor | Result |
|------------|-------|--------|--------|
| 16th Digit | 8     | 90     | 720    |
| 17th Digit | 9     | 9      | 81     |
| 18th Digit | 0     | 30     | 0      |
| 19th Digit | 1     | 3      | 3      |
| Sum        |       |        | 3794   |

3. Divide the result by 97 and determine the integer of the result.

3794 / 97 = 39.1134. The integer is 39.

- **4.** Multiply the integer by 97 and subtract the result from the original sum. 3794 (97 \* 39) = 11
- 5. Subtract the result from 97 to determine the check value.

97 - 11 = 86. The internal check value is 86.

**6.** Compare the internal check value to the check digit that you entered. If the two match, the validation is successful. If the two values do not match, Oracle Financials returns an Invalid Check Digit error message.

In this example, the validation fails because the check digit that you entered is 21.

If you entered 86 as the check digit, the validation is successful.
# D

# **Electronic File Content**

This appendix overviews electronic file content provided in Oracle Financials for Portugal for:

- EFT extract file
- Portuguese Suppliers Recapitulative Extract File
- Direct Debit file
- Portuguese Customers Recapitulative Extract File

This electronic information is provided to help your system administrator further understand the electronic files provided in Oracle Financials for Portugal.

### **EFT Extract File Content**

#### **Header Record**

| In this heading                | Oracle Payables prints                                                            |
|--------------------------------|-----------------------------------------------------------------------------------|
| Reference                      | PS2.                                                                              |
| Record Type                    | 1.                                                                                |
| Operation Code                 | The Pay Group. The operation code is always 09 for payments to suppliers.         |
| Account Situation              | 00.                                                                               |
| Record Situation               | 0.                                                                                |
| NIB - Bank Code                | The payer's bank code.                                                            |
| NIB - Branch Code              | The payer's branch code.                                                          |
| NIB - Origin Account<br>Number | The payer's account number.                                                       |
| Check Digits                   | The two check digits that result from applying a Portuguese validation algorithm. |
| Currency ISO Code              | PTE or EUR.                                                                       |
| Processing Date                | The system date the file is created.                                              |
| Ordering Entity Reference      | The payer's account holder's name.                                                |
| Filler                         | 000000000000000000000000000000000000000                                           |

#### **Detail Record**

| In this heading                     | Oracle Payables prints                                                                                            |
|-------------------------------------|----------------------------------------------------------------------------------------------------|
| Reference                           | PS2.                                                                                                    |
| Record Type                         | 2.                                                                                                    |
| Operation Code                      | The Pay Group. The operation code is always 09 for payments to suppliers.                                         |
| Account Situation                   | 00.                                                                                                    |
| Record Situation                    | 0.                                                                                                    |
| NIB - Bank Code                     | The payee's bank code.                                                                                            |
| NIB - Branch Code                   | The payee's branch code.                                                                                          |
| NIB - Destination<br>Account Number | The payee's account number.                                                                                       |
| Check Digits                        | The two check digits that result from applying a Portuguese validation algorithm.                                 |
| Amount                              | The payment amount rounded to the first two decimal places (13 numeric characters with 2 implied decimal places). |
| Destination Entity<br>Reference     | The account holder's name of the payee.                                                                           |
| Transfer Reference                  | Not in use.                                                                                                    |
| Filler                              | 00.                                                                                                    |

#### **Trailer Record**

| In this heading      | Oracle Payables prints                                                                   |
|----------------------|------------------------------------------------------------------------------------------|
| Reference            | PS2.                                                                                     |
| Record Type          | 9.                                                                                       |
| Operation Code       | The Pay Group. The operation code is always 09 for payments to suppliers.                |
| Filler               | 00.                                                                                      |
| Record Situation     | 0.                                                                                       |
| Filler               | 000000.                                                                                  |
| Total Detail Records | The total number of detail records (14 numeric characters).                              |
| Total Amount         | The total value of detail records (13 numeric characters with 2 implied decimal places). |
| Filler               | 38 zeros.                                                                                |

# Portuguese Suppliers Recapitulative Extract File Content

#### Header Record

| In this heading                           | Oracle Payables prints                             |
|-------------------------------------------|----------------------------------------------------|
| Filler                                    | 000000                                             |
| Company's Fiscal<br>Identification Number | The taxpayer ID from Oracle Payables               |
| Supplier (F)                              | The text F (Fornecedor)                            |
| Reporting Year                            | The calendar year for when the file is produced    |
| 1 or 2                                    | 1 - If this is the first time the file is produced |
|                                           | 2 - If this is a substitution file                 |
| V or F                                    | V - There are no detail records in the file        |
|                                           | F - There are detail records in the file           |
| Date                                      | The date that the file is created                  |
| Tax Office Code                           | The four-digit tax office code                     |

#### **Detail Record**

| In this heading                    | Oracle Payables prints                                                                                                    |
|------------------------------------|----------------------------------------------------------------------------------------------------|
| Page Number                        | The page number.                                                                                                    |
| Line Number                        | Beginning at one, the line number is<br>incremented by one for each detail record. The<br>line number is reset to one for each new page<br>number.               |
| Supplier's Fiscal Number           | The supplier's fiscal number.                                                                                                    |
| Sum of the Net Invoiced<br>Amounts | The sum of the net invoiced amounts for the<br>current supplier (in thousands of Portuguese<br>escudo and rounded to the nearest thousand<br>Portuguese escudo). |
| Detail Spaces                      | 12 spaces.                                                                                                    |

#### **Trailer Record**

| In this heading                           | Oracle Payables prints                                                           |
|-------------------------------------------|----------------------------------------------------------------------------------|
| Filler                                    | 999999                                                                           |
| Company's Fiscal<br>Identification Number | The taxpayer ID from Oracle Payables                                             |
| Sum of the Net Amounts of the Lines       | The sum of the net amounts of the Detail lines in thousands of Portuguese escudo |
| Number of Detail Records<br>Being Sent    | The total number of detail records in the file                                   |

### **Direct Debit File Content**

#### **Header Record**

| In this heading       | Oracle Receivables prints  |
|-----------------------|----------------------------|
| Reference             | PS2                        |
| Record Type           | 1                          |
| Operation Code        | 54                         |
| Account Situation     | 00                         |
| Record Situation      | 0                          |
| Bank Code             | The payee's bank code      |
| Branch Code           | The payee's branch code    |
| Account Number        | The payee's account number |
| Check Digits          | The check digits           |
| Currency Code         | The currency code:         |
|                       | PTE for Portuguese escudo  |
|                       | <b>EUR</b> for euro        |
| Processing Date       | The processing date        |
| Account Holder's Name | The account name of payee  |
| Filler                | 19 zeros                   |

#### **Detail Record**

| In this heading       | Oracle Receivables prints     |
|-----------------------|-------------------------------|
| Reference             | PS2                           |
| Record Type           | 2                             |
| Operation Code        | 64                            |
| Account Situation     | 00                            |
| Record Situations     | 0                             |
| Bank Code             | The payer's bank code         |
| Branch Code           | The payer's branch code       |
| Account Number        | The payer's account number    |
| Check Digits          | The check digits              |
| Amount                | The payment amount            |
| Account Holder's Name | The account name of the payer |
| Transaction Number    | The transaction number        |

#### **Trailer Record**

| In this heading  | Oracle Receivables prints                       |
|------------------|-------------------------------------------------|
| Reference        | PS2                                             |
| Record Type      | 9                                               |
| Operation Code   | 54                                              |
| Filler           | 00                                              |
| Record Situation | 0                                               |
| Filler           | 000000                                          |
| Total Records    | The total number of detail records              |
| Total Amount     | The total amount included in the detail records |
| Filler           | 38 zeros                                        |

# Portuguese Customers Recapitulative Extract File Content

#### Header Record

| In this heading                           | Oracle Receivables prints                       |
|-------------------------------------------|-------------------------------------------------|
| Filler                                    | 000000                                          |
| Company's Fiscal<br>Identification Number | The taxpayer ID reporting entities              |
| Customer (C)                              | The text <i>C</i> (Cliente)                     |
| Reporting Year                            | The reporting year for when the file is created |
| 1 or 2                                    | 1 - If this is the first declaration            |
|                                           | 2 - If this is a substitute declaration         |
| V or F                                    | V - There are no detail records                 |
|                                           | F - There are detail records                    |
| Date                                      | The date the file is created                    |
| Tax Office Code                           | The four-digit tax office code                  |

#### **Detail Record**

| In this heading                    | Oracle Receivables prints                                                                                                    |
|------------------------------------|----------------------------------------------------------------------------------------------------|
| Page Number                        | The page number.                                                                                                    |
| Line Number                        | Beginning at one, the line number is<br>incremented by one for each detail record. The<br>line number is reset to one for each new page<br>number.             |
| Customer's Fiscal Number           | The customer's taxpayer ID.                                                                                                    |
| Sum of the Net Invoiced<br>Amounts | The sum of the net invoiced amounts for the<br>current customer in thousands of Portuguese<br>escudo and rounded to the nearest thousand<br>Portuguese escudo. |
| Detail Spaces                      | 12 spaces.                                                                                                    |

#### **Trailer Record**

In this heading...

Oracle Receivables prints...

Filler

999999

Company

# Index

#### A

Accompanying letters description, 2-3 Accounts defining, 1-3 setting up segment values, 1-5 Açores, 1-13, 1-21 Automatic payments Portuguese Bank Transfer Request report, 2-23

#### В

**Bank** information validating, C-5 Bank transfers listing, 2-23 Bank validation check digit algorithm, C-6 default minimum validation, C-3 overview, C-2 setting up Oracle Payables, C-3 setting up Oracle Receivables, C-4 Banks country-specific validation, C-2 direct debit, 3-3 EFT, 2-6 listing transfers, 2-23 Banks window, C-3 Box identifiers description, 1-13, 1-21 Portuguese Annual VAT report, 1-21 Portuguese Periodic VAT report, 1-13 setup example for Payables tax code, 1-16 setup example for Receivables tax code, 1-24 specifying for tax codes, 1-22 Box numbers associating with tax codes, 1-13, 1-21

#### С

Chart of accounts standard Portuguese, 1-5 Check digit algorithm, C-6 Checks/Remittances check headings, 2-5 overview, 2-3 prerequisites, 2-4 remittance letter columns, 2-4 Company addresses reporting, 2-2, 3-2 Continente, 1-13, 1-21 Countries and Territories window, C-3 Customers window entering taxpayer ID, 3-11, 3-13

#### D

Default Country profile option, C-3 Direct debit file, 3-5 file content, D-7 overview, 3-3 Portuguese Direct Debit Letter, 3-8 Portuguese Receivables Direct Debit File Listing, 3-6 prerequisites and procedure, 3-4 Direct debit file description, 3-4, 3-5 detail record, D-8 electronic file content, D-7 header record, D-7 trailer record, D-8

#### Ε

EFT extract file content, D-2 overview. 2-6 payment files, 2-7 prerequisites and procedure, 2-7 EFT extract file description, 2-8 detail record, D-3 electrionic file content. D-2 header record, D-2 trailer record, D-4 Electronic file contents direct debit file. D-7 EFT extract file, D-2 Portuguese Customers Recapitulative Extract File. D-9 Portuguese Suppliers Recapitulative Extract File. D-5 Electronic Funds Transfer See EFT

#### F

Financials Options window, C-3 Format Automatic Payments program, 2-4 printing checks/remittances, 2-4

#### G

Globalization flexfields Reporting Entity window, 2-14 setting up with profile options, B-2 setup, A-2
Tax Codes and Rates window, 1-14, 1-22
Tax Codes window, 1-14, 1-22
using, A-2

#### I

Invoices number of per check, 2-3

#### J

JEPT: Print Direct Debit Receipt Letter profile option description, B-3 direct debit, 3-4
Portuguese Direct Debit Letter, 3-8
JG: Application profile option enabling globalization flexfields, B-2
JG: Product profile option enabling globalization flexfields, B-2
JG: Territory profile option enabling globalization flexfields, B-2

#### L

Locations Açores, 1-13, 1-21 Continente, 1-13, 1-21 Madeira, 1-13, 1-21 Locations window entering company information, 2-16, 2-18

#### Μ

Madeira, 1-13, 1-21 MO: Top Reporting Level profile option Portuguese Annual VAT report, 1-21 Portuguese Periodic VAT report, 1-13 Multiple Supplier Banks window entering details for EFT, 2-7

#### Ν

Natural accounts Portuguese General Ledger Trial Balance reports, 1-2 Número de Identificação Bancária, C-5

#### 0

Oracle General Ledger features, 1-1 Oracle Payables bank validation, C-1 features, 2-1, 3-1 globalization flexfields, A-2 Oracle Receivables bank validation, C-1 features, 3-1 globalization flexfields, A-2

#### Ρ

Parent accounts Portuguese General Ledger Trial Balance reports, 1-3 Pay groups EFT prerequisites, 2-7 Payment Batches window producing payment files, 2-7 Payment formats defining, 2-3 Payments EFT, 2-6 Portuguese Annual VAT report column headings, 1-27 prerequisites, 1-21 report headings, 1-26 report parameters, 1-25 row headings, 1-27 Portuguese Bank Transfer Request report column headings, 2-25 overview, 2-23 prerequisites, 2-24 report headings, 2-24 row headings, 2-25 Portuguese Customers Recapitulative Extract File detail record, D-9 electronic file content, D-9 header record. D-9 overview, 3-10 prerequisites, 3-11 report parameters, 3-11

trailer record. D-10 Portuguese Customers Recapitulative report detail page headings, 3-15 header page headings, 3-14 overview, 3-12 prerequisites, 3-13 report parameters, 3-13 Portuguese Direct Debit Letter column headings, 3-9 description, 3-3 JEPT: Print Direct Debit Receipt Letter profile option. B-3 overview, 3-8 row headings, 3-9 Portuguese EFT Listing column headings, 2-10 description, 2-6 report headings, 2-10 report parameters, 2-10 Portuguese EFT Remittance column headings, 2-12 description, 2-6 report headings, 2-12 report parameters, 2-12 row headings, 2-13 Portuguese General Ledger Begin Year Trial Balance Report description, 1-4 report parameters, 1-8 Portuguese General Ledger Detail Trial Balance Report description, 1-4 report parameters, 1-6 Portuguese General Ledger End Year Trial Balance Report description, 1-4 report parameters, 1-9 Portuguese General Ledger Results Trial Balance Report description, 1-4 report parameters, 1-8 Portuguese General Ledger Summary Trial Balance Report description, 1-4 report parameters, 1-7

Portuguese General Ledger Trial Balance reports column headings, 1-11 overview, 1-2 prerequisites, 1-5 report headings, 1-10 report parameters, 1-6 report types, 1-4 row headings, 1-11 Portuguese Payables Taxpayer ID Exception report column headings, 2-22 overview, 2-21 report headings. 2-22 Portuguese Periodic VAT report column headings, 1-19 overview. 1-12 prerequisites, 1-13 report headings, 1-18 report parameters, 1-17 row headings, 1-19 Portuguese Receivables Direct Debit File Listing column headings, 3-7 description, 3-3 overview, 3-6 parameters, 3-7 report headings, 3-7 Portuguese Receivables Taxpayer ID Exception report column headings, 3-17 overview, 3-16 report headings, 3-17 Portuguese Suppliers Recapitulative Extract File detail record. D-5 electronic file content. D-5 header record, D-5 overview, 2-15 prerequisites, 2-16 report parameters, 2-16 trailer record, D-6 Portuguese Suppliers Recapitulative report detail page headings, 2-20 header page headings, 2-19 overview. 2-17 prerequisites, 2-18 report parameters, 2-18 Profile options

Default Country profile option, C-3 JEPT: Print Direct Debit Receipt Letter profile option, 3-4, 3-8, B-3 JG: Application profile option, B-2 JG: Product profile option, B-2 JG: Territory profile option, B-2 MO: Top Reporting Level profile option, 1-13, 1-21 overview, B-2 Portuguese, B-3 Programs Format Automatic Payments program, 2-4

#### R

Remittances description, 2-4 EFT. 2-6 **Reporting entities** defining, 2-14 **Reporting Entity window** entering company information, 2-16, 2-18, 3-11, 3-13 Reports Payables prerequisites, 2-2 Portuguese Bank Transfer Request, 2-23 Portuguese Customers Recapitulative Extract File, 3-10, D-9 Portuguese Customers Recapitulative report, 3-12 Portuguese Direct Debit Letter, 3-8, B-3 Portuguese EFT Listing, 2-6 Portuguese EFT Remittance, 2-6 Portuguese General Ledger Begin Year Trial Balance Report, 1-4 Portuguese General Ledger Detail Trial Balance Report. 1-4 Portuguese General Ledger End Year Trial Balance Report, 1-4 Portuguese General Ledger Results Trial Balance Report, 1-4 Portuguese General Ledger Summary Trial Balance Report, 1-4 Portuguese General Ledger Trial Balance reports, 1-2

Portuguese Payables Taxpayer ID Exception, 2-21
Portuguese Receivables Direct Debit File Listing, 3-6
Portuguese Receivables Taxpayer ID Exception report, 3-16
Portuguese Suppliers Recapitulative Extract File, 2-15, D-5
Portuguese Suppliers Recapitulative report, 2-17
Receivables prerequisites, 3-2

#### S

Standard Request Submission windows Portuguese Customers Recapitulative Extract File, 3-10 Portuguese Customers Recapitulative report, 3-12 Portuguese EFT Listing, 2-9 Portuguese EFT Remittance, 2-11 Portuguese General Ledger Trial Balance reports, 1-3 Portuguese Payables Taxpayer ID Exception report, 2-21 Portuguese Periodic VAT report, 1-12 Portuguese Receivables Direct Debit File Listing, 3-6 Portuguese Receivables Taxpayer ID Exception report, 3-16 Portuguese Suppliers Recapitulative Extract File, 2-15 **Portuguese Suppliers Recapitulative** report, 2-17 Suppliers window entering taxpayer ID, 2-16, 2-18 System Options window, C-4

#### Т

Tax amounts box identifiers, 1-13, 1-21 calculating recoverable amounts, 1-16 producing, 1-12 Tax codes

defining for VAT returns, 1-13, 1-21 Tax Codes and Rates window specifying box identifiers for tax codes, 1-14. 1 - 22Tax Codes window specifying box identifiers for tax codes, 1-14, 1-22 Tax offices entering declarer's information, 2-14 Taxable amounts box identifiers, 1-13, 1-21 calculating recoverable and non-recoverable amounts, 1-24 producing, 1-12, 1-20 Taxpayer ID listing customers without, 3-16 listing suppliers without, 2-21

#### V

Value Added Tax See VAT VAT Portuguese Periodic VAT report, 1-12 VAT member state codes, C-3 VAT returns Portuguese Annual VAT report, 1-20 Portuguese Periodic VAT report, 1-12

#### W

Windows

AutoSelect window, 2-4
Banks window, C-3
Countries and Territories window, C-3
Customers window, 3-11, 3-13
Financials Options window, C-3
Locations window, 2-16, 2-18
Multiple Supplier Banks window, 2-7
Reporting Entity window, 2-16, 2-18, 3-11, 3-13
Standard Request Submission windows, 1-3, 1-12, 2-9, 2-11, 2-15, 2-17, 2-21, 3-6, 3-10, 3-12, 3-16
Suppliers window, 2-16, 2-18
System Options window, C-4

Tax Codes and Rates window, 1-14, 1-22 Tax Codes window, 1-14, 1-22